IBM DB2 Connect 10.1

# DB2 Connect 安装和配置 DB2 Connect Personal Edition

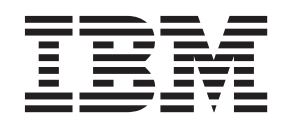

S151-1773-00

IBM DB2 Connect 10.1

# DB2 Connect 安装和配置 DB2 Connect Personal Edition

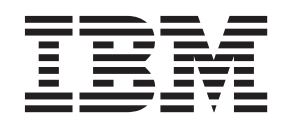

S151-1773-00

注意

使用此信息及其支持的产品前,请先阅读第67页的附录 B, 『声明』下的常规信息。

#### 修订版声明

此文档包含 IBM 的所有权信息。它在许可协议中提供,且受版权法的保护。本出版物中包含的信息不包括对任何产品的保证,且提供的任何语句都不需要如此解释。

您可在线或通过当地的 IBM 代表处订购 IBM 出版物。

- 要在线订购出版物,请转至 IBM 出版物中心, 网址为: http://www.ibm.com/shop/publications/order
- 要查找当地的 IBM 代表处,请转至 IBM 全球联系人目录, 网址为: http://www.ibm.com/planetwide/

要从美国或加拿大的 DB2 市场和销售部订购 DB2 出版物,请致电 1-800-IBM-4YOU(426-4968)。

您发送信息给 IBM 后,即授予 IBM 非独占权限, IBM 可以按它认为适当的任何方式使用或分发您所提供的任何信息而 无须对您承担任何责任。

#### © Copyright IBM Corporation 1993, 2012.

## 目录

| 关于本书v                                                                                                    |
|----------------------------------------------------------------------------------------------------|
| 第 1 部分 关于本书 1                                                                                              |
| 第 2 部分 DB2 Connect 简介 3                                                                                    |
| <b>第1章关于DB2 Connect 5</b><br>DB2 Connect 提供的产品                                                             |
| <b>第 2 章 常见 DB2 Connect 方案 7</b><br>使用 DB2 Connect 个人版来访问 System z 主机或<br>IBM i DB2 数据                     |
| 第 3 部分 安装 DB2 Connect 个人版 9                                                                                |
| <ul> <li>第3章安装和配置 DB2 Connect</li> <li>Personal Edition 所需要的典型步骤 11</li> <li>DB2 Connect 磁盘和内存要求</li></ul> |
| 安装 DB2 Connect Personal Edition 所需的用户帐         户 (Windows).                                                |
| <b>第 4 章 用户标识管理</b>                                                                                        |
| 第 4 部分 配置 DB2 Connect 通信 29                                                                                |
| 第5章准备 IBM DB2 for IBM i以便从<br>DB2 Connect 进行连接31                                                           |

| <b>第 6 章 /在留 DB2 2/OS</b> 版 以使从 DB2<br><b>Connect 进行连接</b><br>主机数据库                                                                                                    | <b>33</b><br>. 33<br>. 34<br>. 36                                                                      |
|----------------------------------------------------------------------------------------------------|----------------------------------------------------------------------------------------------------|
| 第 7 章 准备 DB2 for VSE & VM 以便<br>从 DB2 Connect 进行连接 ......                                                                                                    | 37                                                                                                    |
| 第 8 章 配置与大型机和中型服务器的连接<br>配置与 IBM 大型机数据库服务器的连接                                                                                                    | <b>39</b><br>. 39                                                                                      |
| 第 5 部分 参考                                                                                                    | 41                                                                                                    |
| 第 9 章 配置对 IBM 大型机数据库的访问                                                                                                    | 43                                                                                                    |
| <b>第 10 章 受支持的 DB2 Connect 界面</b><br>语言                                                                                                    | <b>45</b><br>45<br>45<br>. 46<br>. 47<br>. 48                                                          |
| 第 11 章 受支持的 DB2 Connect 界面<br>语言......................                                                                                                    |                                                                                                    |
| 以本地语言显示"DB2 安装"向导(Linux 和 UNIX)<br>用于运行另一语言版本的"DB2 安装"向导的语言标识<br>更改 DB2 Connect 产品界面语言(Windows)<br>更改 DB2 Connect 界面语言(Linux 和 UNIX)<br>字符数据的转换                                                                                                    | <b>49</b><br>49<br>50<br>51<br>52                                                                      |
| 以本地语言显示"DB2 安装"向导(Linux 和 UNIX)<br>用于运行另一语言版本的"DB2 安装"向导的语言标识<br>更改 DB2 Connect 产品界面语言(Windows)<br>更改 DB2 Connect 界面语言(Linux 和 UNIX)<br>字符数据的转换                                                                                                    | <b>49</b><br>49<br>50<br>51<br>52<br><b>53</b><br>53<br>54                                             |
| 以本地语言显示"DB2 安装"向导(Linux 和 UNIX)用于运行另一语言版本的"DB2 安装"向导的语言标识更改 DB2 Connect 产品界面语言(Windows)         更改 DB2 Connect 产品界面语言(Windows)         更改 DB2 Connect 界面语言(Linux 和 UNIX)         字符数据的转换         第 12 章 开发数据库应用程序         第 12 章 开发数据库应用程序         第 13 章 卸载 DB2 Connect         卸载 DB2 Connect (Windows)         印载 DB2 Connect (Linux 和 UNIX) | <b>49</b><br>49<br>50<br>51<br>52<br><b>53</b><br>53<br>54<br><b>55</b><br>55<br>56                    |
| 以本地语言显示"DB2 安装"向导(Linux 和 UNIX)         用于运行另一语言版本的"DB2 安装"向导的语言标识         更改 DB2 Connect 产品界面语言(Windows)         更改 DB2 Connect 界面语言(Linux 和 UNIX)         字符数据的转换         第 12 章 开发数据库应用程序         第 12 章 开发数据库应用程序         第 13 章 卸载 DB2 Connect         卸载 DB2 Connect (Windows)         卸载 DB2 Connect (Linux 和 UNIX)         第 6 部分 附录    | <b>49</b><br>49<br>50<br>51<br>52<br><b>53</b><br>53<br>53<br>54<br><b>55</b><br>55<br>56<br><b>57</b> |

| 手动  | 更新 | 新安 | 装装         | 在ì | 计算 | 氧机 | 或 | 内部 | 邰网 | 服 | 务署 | 8上 | 的 | DI | 32 | 信 |    |
|-----|----|----|------------|----|----|----|---|----|----|---|----|----|---|----|----|---|----|
| 息中。 | Ϋ́ |    |            |    |    |    |   |    |    |   |    |    |   |    |    |   | 63 |
| DB2 | 教  | 程  |            |    |    |    |   |    |    |   |    |    |   |    |    |   | 65 |
| DB2 | 故  | 障i | <b>沴</b> 閉 | 盾信 | 息  |    |   |    |    |   |    |    |   |    |    |   | 65 |
| 信息  | 中小 | い余 | 款          | 和  | 条作 | ŧ  |   |    |    |   |    |    |   |    |    |   | 65 |

| 附录 | В. | Ē | 吉則 | 月 |   |  |  |  |  |   |   | 67 |
|----|----|---|----|---|---|--|--|--|--|---|---|----|
| 索引 | •  | • |    |   | • |  |  |  |  | • | • | 71 |

## 关于本书

《安装和配置 DB2 Connect<sup>™</sup> 个人版》提供准备及安装 DB2 Connect 个人版产品所需 的全部信息。其中包括特定于每个受支持的操作系统的信息。还讲述了 DB2 Connect 个 人版与受支持的数据库服务器产品之间的关系,包括如何配置连接。

## 本书的使用者

系统管理员、数据库管理员、通信专家以及软件产品安装者都可能对本书的部分或全部内容感兴趣。

## 第1部分关于本书

《安装和配置 DB2 Connect 个人版》提供准备及安装 DB2 Connect 个人版产品所需的 全部信息。其中包括特定于每个受支持的操作系统的信息。还讲述了 DB2 Connect 个 人版与受支持的数据库服务器产品之间的关系,包括如何配置连接。

## 本书的使用者

系统管理员、数据库管理员、通信专家以及软件产品安装者都可能对本书的部分或全部内容感兴趣。

第2部分 DB2 Connect 简介

## 第1章关于 DB2 Connect

DB2 Connect 提供从 Linux、UNIX 和 Windows 操作系统到大型机和中型机数据库的 连接。

您可以在 z/OS<sup>®</sup>、IBM<sup>®</sup> i、IBM Power Systems<sup>™</sup>、VSE 以及 VM 上连接至 DB2<sup>®</sup> 数 据库。还可以连接至符合 Distributed Relational Database Architecture<sup>™</sup>(分布式关系数 据库体系结构, DRDA<sup>®</sup>)的非 IBM 数据库。

## DB2 Connect 提供的产品

DB2 Connect 具有几个连接解决方案,其中包括 DB2 Connect Personal Edition和许多 DB2 Connect 服务器产品。

- DB2 Connect Enterprise Edition
- DB2 Connect Application Server Edition
- DB2 Connect Unlimited Edition System  $z^{\ensuremath{\$}}$  版
- DB2 Connect Unlimited Edition System i<sup>®</sup> 版

有关 DB2 Connect 提供的产品的详细信息, 请参阅 www.ibm.com/software/data/db2/ db2connect/

## 第2章常见 DB2 Connect 方案

讲述使用 DB2 Connect 来创建工作数据库环境的常见方法和完成涉及 DB2 Connect 的 主要任务的常见方法。这些方案包括下列环境和任务: DB2 Connect 与 IBM 大型机数 据库服务器之间的直接连接; 使用配置助手来管理与数据库的连接; 以及数据库应用 程序开发的 IBM 数据服务器客户机支持。

## 使用 DB2 Connect 个人版来访问 System z 主机或 IBM i DB2 数据

没有中间服务器的直接连接是一种非常方便和理想的配置。对于 IBM 大型机数据库服务器支持 TCP/IP 连接的情况尤其如此。在这些情况下,每个 DB2 Connect 工作站都 将与 IBM 大型机数据库服务器建立直接连接。

TCP/IP 连接要求 IBM 大型机数据库支持 TCP/IP。下列版本支持本机 TCP/IP 连接:

- DB2 z/OS 版 V7.1 或更高版本
- IBM DB2 for IBM i V5R1 或更高版本, 以及
- DB2 服务器 VM 和 VSE 版 V7 或更高版本

要连接至 IBM 大型机数据库服务器,需要可添加至 IBM 数据服务器客户机的 DB2 Connect 许可证。

第8页的图1显示安装了 DB2 Connect Personal Edition 的工作站,并且该工作站直接 连接至 IBM 大型机数据库服务器。

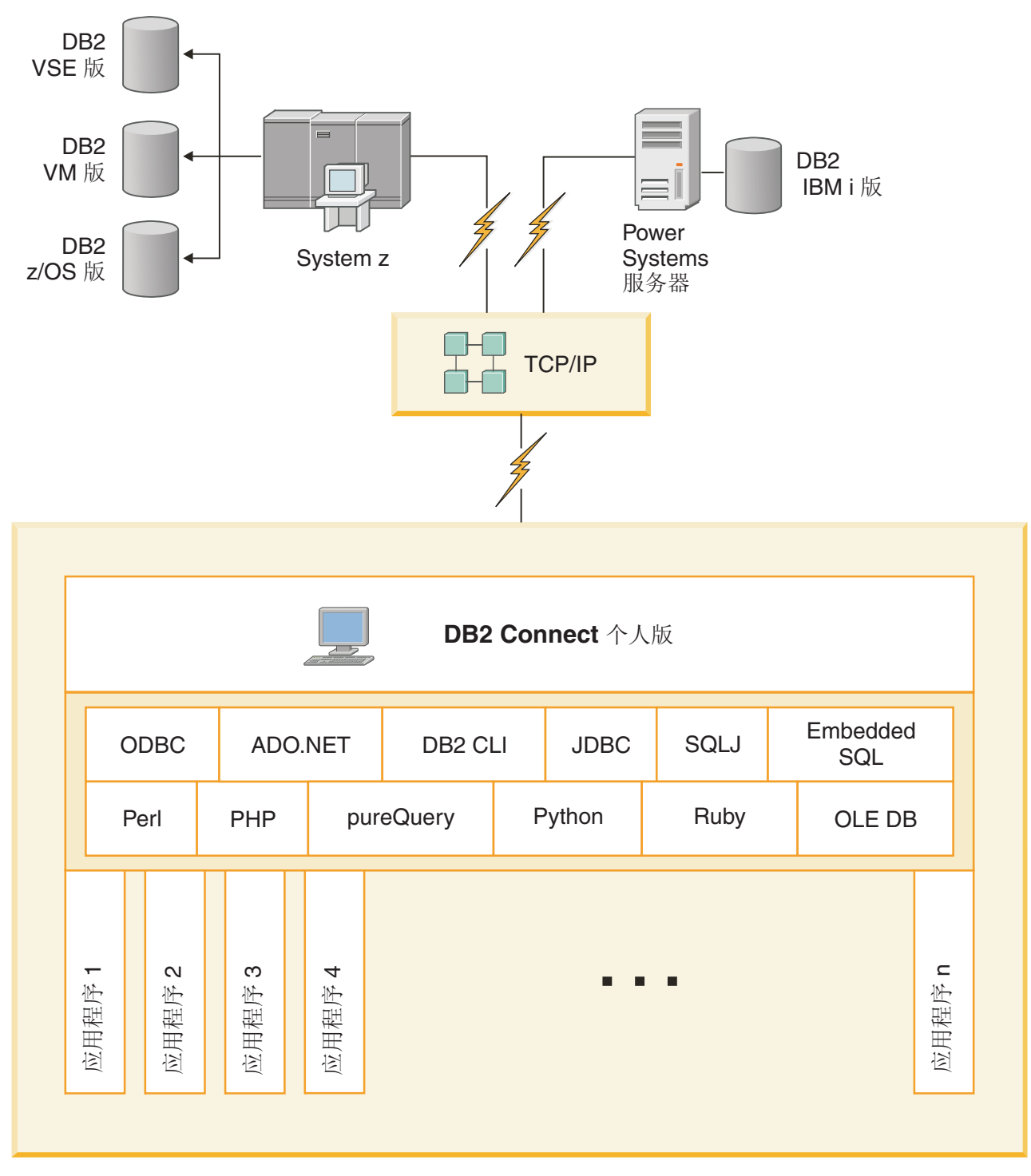

图 1. DB2 Connect 与 IBM 大型机数据库服务器之间的直接连接

第 3 部分 安装 DB2 Connect 个人版

## 第3章 安装和配置 DB2 Connect Personal Edition 所需要的 典型步骤

设置 DB2 Connect Personal Edition 是一个需要执行多个步骤的过程。安装和配置 DB2 Connect Personal Edition 所需的典型步骤包括验证系统先决条件、安装 DB2 Connect 软件、测试连接及绑定程序和实用程序。

注: 如果您的计算机安装了 IBM 数据服务器客户机,那么可以通过向该计算机注册您

- 的 DB2 Connect Personal Edition 许可证来激活 DB2 Connect Personal Edition。
- 1. 确定您想在网络中如何使用 DB2 Connect。
- 2. 验证在工作站和 IBM 大型机数据库服务器上是否具有正确的必备硬件和软件。
- 3. 验证 IBM 大型机数据库服务器是否配置为接受来自 DB2 Connect 的连接。
- 4. 安装 DB2 Connect 软件。您将使用此工作站来配置和验证 IBM 大型机连接。
- 5. 安装之后, 在 DB2 Connect 与 IBM 大型机数据库系统之间建立连接。

DB2 Connect 可以为您找到和配置所有 TCP/IP 连接。有关详细信息,请参阅有关 验证 IBM 数据服务器驱动程序包 (Windows) 安装的主题。

6. 将随 DB2 Connect 提供的程序和实用程序绑定至 IBM 大型机数据库。

**注**: IBM 数据服务器驱动程序包(DS 驱动程序)需要此步骤。对于较大的客户机程 序包,每次修订包升级都需要重新绑定。

- 7. 测试 IBM 大型机连接。
- 8. 现在可以对所有应用程序使用 DB2 Connect 了。将用来开发应用程序的工作站上应 该安装了 IBM 数据服务器客户机。
- 9. 如果想要使用此工作站来管理 DB2 z/OS 版或 DB2 Database for Linux, UNIX, and Windows服务器,请安装 IBM 数据服务器客户机。

## DB2 Connect 磁盘和内存要求

确保您的 DB2 Connect 环境有适当的磁盘空间量可用,并且已相应分配内存。

#### 磁盘要求

产品需要的磁盘空间取决于所选择的安装类型以及具有的文件系统类型。"DB2 安装"向导会根据在典型安装、精简安装或定制安装过程中选择的组件,提供动态的大小估计。

请记住,应包括必需的数据库、软件和通信产品所需要的磁盘空间。

在 Linux 和 UNIX 操作系统上,建议 /tmp 目录中有 2 GB 可用空间。

#### 内存要求

内存要求不仅受到数据库系统大小和复杂程度的影响,而且受到数据库活动范围和访问系统的客户机数目的影响。DB2数据库系统至少需要 256 MB RAM<sup>1</sup>。对于一个只运行 DB2 产品和 DB2 GUI 工具的系统,至少需要 512 MB RAM。但是,建议提供 1 GB 的 RAM 以提高性能。这些要求并不包括在系统上运行的其他软件所需要的内存。对于 IBM 数据服务器客户机支持,这些内存要求是按照存在五个并行客户机连接的情况来计算的。每增加 5 个客户机连接,就需要额外增加 16 MB RAM。

对于 DB2 服务器产品,自调整内存管理器 (STMM) 会自动设置几个内存配置参数值, 从而简化了内存配置任务。启用此功能后,内存调整器就会在几个内存使用者(包括 排序、程序包高速缓存、锁定列表和缓冲池)之间动态分配可用内存资源。

#### 调页空间要求

DB2 要求启用页面调度(又称为交换)。系统需要此配置来支持 DB2 中的各种功能, 它们监视或依赖于交换/调页空间利用率的情况。所需交换/调页空间实际量因系统不同 而变化,并非完全取决于应用程序软件的内存利用率。只有 Solaris 和 HP 平台上的 DB2 才严格要求此配置,因为它们使用提前调页空间分配。

大多数系统的合理最低交换/调页空间配置为 RAM 的 25-50%。带有许多小数据库或由 STMM 调整的多个数据库的 Solaris 和 HP 系统可能要求 1 x RAM 或更高的调页空 间配置。这些需求较高是因为针对每个数据库/实例预先分配虚拟内存并在 STMM 调整 多个数据库时保留虚拟内存。系统可能还需要额外交换/调页空间以供系统上的意外内 存过度使用之用。

## DB2 Connect 磁盘和内存要求

确保您的 DB2 Connect 环境有适当的磁盘空间量可用,并且已相应分配内存。

#### 磁盘要求

产品需要的磁盘空间取决于所选择的安装类型以及具有的文件系统类型。"DB2 安装"向导会根据在典型安装、精简安装或定制安装过程中选择的组件,提供动态的大小估计。

请记住,应包括必需的数据库、软件和通信产品所需要的磁盘空间。

在 Linux 和 UNIX 操作系统上, 建议 /tmp 目录中有 2 GB 可用空间。

#### 内存要求

内存要求不仅受到数据库系统大小和复杂程度的影响,而且受到数据库活动范围和访问系统的客户机数目的影响。DB2数据库系统至少需要 256 MB RAM<sup>2</sup>。对于一个只运行 DB2 产品和 DB2 GUI 工具的系统,至少需要 512 MB RAM。但是,建议提供 1 GB 的 RAM 以提高性能。这些要求并不包括在系统上运行的其他软件所需要的内存。 对于 IBM 数据服务器客户机支持,这些内存要求是按照存在五个并行客户机连接的情况来计算的。每增加 5 个客户机连接,就需要额外增加 16 MB RAM。

<sup>1.</sup> 在基于 Itanium 的系统的 HP-UX V11i 上运行的 DB2 产品至少需要 512 MB RAM。

<sup>2.</sup> 在基于 Itanium 的系统的 HP-UX V11i 上运行的 DB2 产品至少需要 512 MB RAM。

对于 DB2 服务器产品,自调整内存管理器 (STMM) 会自动设置几个内存配置参数值, 从而简化了内存配置任务。启用此功能后,内存调整器就会在几个内存使用者(包括 排序、程序包高速缓存、锁定列表和缓冲池)之间动态分配可用内存资源。

#### 调页空间要求

DB2 要求启用页面调度(又称为交换)。系统需要此配置来支持 DB2 中的各种功能, 它们监视或依赖于交换/调页空间利用率的情况。所需交换/调页空间实际量因系统不同 而变化,并非完全取决于应用程序软件的内存利用率。只有 Solaris 和 HP 平台上的 DB2 才严格要求此配置,因为它们使用提前调页空间分配。

大多数系统的合理最低交换/调页空间配置为 RAM 的 25-50%。带有许多小数据库或由 STMM 调整的多个数据库的 Solaris 和 HP 系统可能要求 1 x RAM 或更高的调页空 间配置。这些需求较高是因为针对每个数据库/实例预先分配虚拟内存并在 STMM 调整 多个数据库时保留虚拟内存。系统可能还需要额外交换/调页空间以供系统上的意外内 存过度使用之用。

### 安装 DB2 Connect Personal Edition (Linux)

要在 Linux 上定义安装首选项并安装 DB2 Connect Personal Edition 产品,请使用"DB2 安装"向导。安装 IBM 数据服务器驱动程序包(DS 驱动程序),然后应用 DB2 Connect Personal Edition 许可证,是以下部分中所列示过程的首选备用过程。有关详细信息,请参阅 IBM 数据服务器客户机类型。

#### 开始之前

在开始安装之前:

- 可以使用 root 用户或非 root 用户权限安装 DB2 Connect。有关非 root 用户安装 的更多信息,请参阅"非 root 用户安装概述 (Linux 和 UNIX)"。
- 确保您的系统满足:
  - 磁盘和内存要求
  - 第15页的『DB2 Connect Personal Edition的安装要求 (Linux)』.
- 必须在系统上安装 DB2 数据库产品 DVD。
- DB2 Connect 产品映像必须可用。如果要安装非英语版的 DB2 Connect 产品,还必须具有相应的"本地语言包"。
- 要找出系统上已安装的 DB2 数据库产品,请发出 db21s 命令。
- "DB2 安装"向导是图形安装程序。必须具有能够提供图形用户界面的 X Windows 软件,才能使"DB2 安装"向导在机器上运行。确保 X windows 服务器正在运行。确保 正确导出了显示内容。例如, export DISPLAY=9.26.163.144:0。
- 如果在您的环境中使用了诸如轻量级目录访问协议 (LDAP) 的安全性软件,那么在启动"DB2 安装"向导之前,必须手动创建必需的 DB2 用户。在开始之前,请参阅《安装 DB2 服务器》中的『集中式用户管理的注意事项』主题。

注: 从 DB2 V9.1 FP2 开始,就不推荐使用网络信息服务 (NIS) 和增强的网络信息服务 (NIS+) 功能部件。将来的发行版中可能会除去对这些功能部件的支持。建议对集中式用户管理服务使用轻量级目录访问协议 (LDAP) 解决方案。

## 关于此任务

"DB2 安装"向导是一个基于 Java 的安装工具,它可以自动安装和配置任何 DB2 数据 库产品。如果不想使用此实用程序,您有两种选择。可以安装 DB2 Connect Personal Edition产品:

- 使用响应文件方法。
- 手动使用 db2setup 命令。不能使用操作系统的本机安装实用程序 rpm 手动安装 DB2 数据库产品。将需要更改包含本机安装实用程序的任何现有脚本,您将使用这些程 序来与 DB2 安装交互并对其进行查询。

#### 过程

要在 Linux 上使用"DB2 安装"向导来安装 DB2 Connect Personal Edition:

1. 切换到安装了 DVD 的目录:

cd /*db2dvd* 

,其中 db2dvd 表示 DVD 安装点。

- 2. 如果您下载了 DB2 Connect 产品映像,那么必须对产品文件进行解压缩。
  - a. 解压缩产品文件:

gzip -d product.tar.gz

其中 product 是下载的数据库产品的名称。

b. 解压缩产品文件:

tar xvf product.tar

c. 更改目录:

cd ./product/disk1

**注**:如果已下载"本地语言包",那么将它解压到同一目录。这样就会在同一目录中 创建子目录(例如,./nlpack/disk2),并且使安装程序能够自动查找安装映像而 不需要提示。

- 3. 从产品映像所在的目录输入 ./db2setup 命令以启动"DB2 安装"向导。稍过片刻, "IBM DB2 安装启动板"将打开。对于多 CD 安装,使用相对路径或绝对路径名在安装的 CD 位置以外发出 db2setup 命令,以确保 DB2 Connect 产品 CD 能按要求取出。从此窗口中,可以查看安装先决条件和发行说明,或者可以直接继续进行安装。
- 4. 启动安装后,完成"DB2 安装"向导的安装面板并进行选择。安装帮助可以指导您完成"DB2 安装"向导。单击帮助以调用联机帮助。可以随时单击取消来退出安装。一旦单击了"DB2 安装"向导的最后一个安装面板上的完成,就会将 DB2 文件只复制到您的系统上。一旦完成,就使用缺省安装路径 /opt/IBM/db2/V10.1 安装了 DB2 Connect Personal Edition 产品。

如果您安装到一个该目录已经在使用的系统上,那么 DB2 Connect 产品安装路径会 添加 \_xx, 其中 xx 是数字,从 01 开始并以您已安装的 DB2 副本数量递增。

您还可以指定自己的 DB2 数据库产品安装路径。

#### 结果

也可以在安装 DB2 Connect 产品后,通过从"本地语言包"所在的目录运行 ./db2setup 命令来安装"本地语言包"。

缺省情况下,安装日志 db2setup.log 和 db2setup.err 位于 /tmp 目录中。可以指定 日志文件的位置。

如果想要 DB2 数据库产品能够访问本地计算机或网络中的另一计算机上的 DB2 文档, 那么必须安装 DB2 信息中心。DB2 信息中心包含 DB2 数据库和 DB2 数据库相关产 品的文档。请参阅《安装 DB2 服务器》中的『使用"DB2 安装"向导来安装 DB2 信息 中心 (UNIX)』主题。

## DB2 Connect Personal Edition的安装要求 (Linux)

在 Linux 操作系统上安装 DB2 Connect Personal Edition 之前,确保您选择的系统满 足必需的操作系统、硬件、软件和通信要求。

要安装 DB2 Connect Personal Edition, 必须满足下列要求:

#### 硬件要求

处理器可以是下列其中之一:

- x86 (Intel Pentium、Intel Xeon 和 AMD Athlon)
- x64 (Intel EM64T 和 AMD64)

#### 分发要求

有关支持的 Linux 分发产品的最新信息,请使用浏览器访问以下网址: www.ibm.com/db2/linux/validate。

您可能需要更新内核配置参数。内核配置参数是在 /etc/sysctl.conf 中设置 的。有关使用 sysctl 命令来设置和激活这些参数的信息,请参阅操作系统手 册。

#### 软件要求

- 需要使用浏览器来查看联机帮助。
- 如果想要使用"DB2 安装"向导来安装 DB2 Connect,或者如果您想要使用任何 DB2 图形工具,那么需要能够呈示图形用户界面的 X Window System 软件。

#### 通信要求

对于 TCP/IP 连接, 不需要任何附加软件。

## 安装 DB2 Connect 的 CD 或 DVD (Linux)

要在 Linux 操作系统上安装 CD-ROM, 请发出 mount 命令。

#### 开始之前

根据您的系统配置,可能需要 root 用户权限才能安装光盘。

#### 过程

要在 Linux 操作系统上安装 CD 或 DVD:

1. 将 CD 或 DVD 插入驱动器并输入以下命令:

mount -t iso9660 -o ro /dev/cdrom /cdrom

其中 /cdrom 表示 CD 或 DVD 的安装点。

2. 注销。

#### 结果

CD 或 DVD 文件系统现在已安装好。查看 CD 或 DVD 的内容,方法是:将光盘放 人驱动器中并输入 cd /cdrom 命令,其中 cdrom 是安装点目录。

## 安装 DB2 Connect 的 CD 或 DVD (Linux)

要在 Linux 操作系统上安装 CD-ROM, 请发出 mount 命令。

#### 开始之前

根据您的系统配置,可能需要 root 用户权限才能安装光盘。

#### 过程

要在 Linux 操作系统上安装 CD 或 DVD:

 将 CD 或 DVD 插入驱动器并输入以下命令: mount -t iso9660 -o ro /dev/cdrom /cdrom

其中 /cdrom 表示 CD 或 DVD 的安装点。

2. 注销。

结果

CD 或 DVD 文件系统现在已安装好。查看 CD 或 DVD 的内容,方法是:将光盘放 入驱动器中并输入 cd /cdrom 命令,其中 cdrom 是安装点目录。

## 安装 DB2 Connect Personal Edition (Solaris)

要定义安装首选项和安装 DB2 Connect Personal Edition,请使用"DB2 安装"向导。安装 IBM 数据服务器驱动程序包(DS 驱动程序),然后应用 DB2 Connect Personal Edition 许可证是以下部分中列示的过程的首选备用过程。有关详细信息,请参阅 IBM 数据服务器客户机类型。

#### 开始之前

在开始安装之前:

- 可以使用 root 用户权限或非 root 用户权限安装 DB2 Connect。有关非 root 用户安装的更多信息,请参阅《安装 DB2 服务器》中的"非 root 用户安装概述(Linux 和 UNIX)"。
- 确保系统满足安装、内存和磁盘要求。
- 必须在系统上安装 DB2 数据库产品 DVD。
- DB2 Connect 产品映像必须可用。如果要安装非英语版的 DB2 Connect 产品,还必须具有相应的"本地语言包"。

- 要在系统上找出已安装的 DB2 数据库产品,请使用 db21s 命令。请参阅《安装 DB2 服务器》中的『列示系统上已安装的 DB2 产品(Linux 和 UNIX)』主题。
- "DB2 安装"向导是图形安装程序。必须具有能够提供图形用户界面的 X Windows 软件,才能使"DB2 安装"向导在机器上运行。确保 X windows 服务器正在运行。确保 正确导出了显示内容。例如, export DISPLAY=9.26.163.144:0。
- 如果在您的环境中使用了诸如轻量级目录访问协议 (LDAP) 的安全性软件,那么在启动"DB2 安装"向导之前,必须手动创建必需的 DB2 用户。在开始之前,请参阅安装 DB2 服务器中的『集中式用户管理的注意事项』。

**注**: 从 DB2 V9.1 FP2 开始,就不推荐使用网络信息服务 (NIS) 和增强的网络信息 服务 (NIS+) 功能部件。将来的发行版中可能会除去对这些功能部件的支持。建议对 集中式用户管理服务使用轻量级目录访问协议 (LDAP) 解决方案。

### 关于此任务

"DB2 安装"向导是一个基于 Java 的安装工具,它可以自动安装和配置任何 DB2 数据 库产品。如果不想使用此向导,您有两种选择。可以安装 DB2 Connect Personal Edition产品:

- 使用响应文件方法。
- 手动使用 db2setup 命令。您不能使用操作系统的本机安装实用程序 pkgadd 来手动 安装 DB2 数据库产品。将需要更改包含本机安装实用程序的任何现有脚本,您将使 用这些程序来与 DB2 安装交互并对其进行查询。

#### 过程

要在 Solaris x64 上使用"DB2 安装" 向导来安装 DB2 Connect Personal Edition:

1. 切换到安装了 DVD 的目录:

cd /db2dvd

其中 db2dvd 表示 DVD 的安装点。

- 2. 如果您下载了 DB2 Connect 产品映像,那么必须对产品文件进行解压缩。
  - a. 解压缩产品文件:
    - gzip -d *product*.tar.gz

其中 product 是下载的 DB2 Connect 产品的名称。

- b. 解压缩产品文件:
  - tar xvf *product*.tar
- c. 更改目录:
  - cd ./product/disk1

**注**: 如果已下载"本地语言包",那么将它解压到同一目录。这样就会在同一目录中 创建子目录(例如,./nlpack/disk2),并且使安装程序能够自动查找安装映像而 不需要提示。

3. 从产品映像所在的目录输入 ./db2setup 命令以启动"DB2 安装"向导。对于多 CD 安装,使用相对路径或绝对路径名在安装的 CD 位置以外发出 db2setup 命令,以确保 DB2 Connect 产品 CD 能按要求取出。 稍过片刻,"IBM DB2 安装启动板"将打开。从此窗口中,可以查看安装先决条件和发行说明,或者可以直接继续进行安装。

 启动安装后,完成"DB2 安装"向导的安装面板并进行选择。 安装帮助可以指导您完成"DB2 安装"向导。单击帮助以调用联机帮助。可随时单击取消来结束安装。单击 "DB2 安装"向导的最后一个安装面板上的完成后,就会将 DB2 文件只复制到您的 系统上。

一旦完成, 就使用缺省安装路径 /opt/IBM/db2/V10.1 安装了 DB2 Connect Personal Edition。

如果您安装到一个该目录已经在使用的系统上,那么 DB2 Connect 产品安装路径会 添加 \_xx, 其中 xx 是数字,从 01 开始并以您已安装的 DB2 副本数量递增。

您还可以指定自己的 DB2 Connect 产品安装路径。

#### 结果

也可以在安装 DB2 Connect 产品后,通过从"本地语言包"所在的目录运行 ./db2setup 命令来安装"本地语言包"。

缺省情况下,安装日志 db2setup.log 和 db2setup.err 位于 /tmp 目录中。 可以指 定日志文件的位置。

如果想要 DB2 数据库产品能够访问本地计算机或网络中的另一计算机上的 DB2 文档, 那么必须安装 DB2 信息中心。DB2 信息中心包含 DB2 数据库和 DB2 相关产品的文 档。请参阅《安装 DB2 服务器》中的『使用"DB2 安装"向导来安装 DB2 信息中心 (UNIX)』主题。

## DB2 Connect 产品的安装要求(Solaris)

在 Solaris 操作系统上安装 DB2 Connect 产品前,确保您选择的系统满足必需的操作系统、硬件、软件和通信要求。

要在 Solaris 上安装 DB2 Connect 产品,必须满足下列要求:

表 1. Solaris 安装要求

| 操作系统            | 硬件                             |
|-----------------|--------------------------------|
| Solaris 10 更新 9 | Solaris x64 (Intel 64 或 AMD64) |
| • 64 位内核        |                                |
| Solaris 10 更新 9 | UltraSPARC 或 SPARC64 处理器       |
| • 64 位内核        |                                |

1. 仅支持在本地区域安装 DB2 产品。DB2 产品此时不支持全局区域的安装。

#### 操作系统要求

需要获取"建议补丁和安全性补丁"。

还需要 J2SE Solaris Operating System Patch Cluster。

Solaris 操作系统的 Fujitsu PRIMEPOWER 补丁可从位于 http:// download.ftsi.fujitsu.com/ 上的 FTSI 下载。

要获取可能影响 Solaris 上的 DB2 数据库系统的其他问题列表,请参阅 www.ibm.com/support/docview.wss?&uid=swg21257606。

DB2 数据库产品支持 Solaris ZFS 文件系统和逻辑域(LDOM)。

有关 DB2 产品支持的虚拟化技术的详细信息,请参阅 http://www.ibm.com/ developerworks/wikis/display/im/DB2+Virtualization+Support。

#### 软件要求

- 需要 SUNWlibC 软件来在 Solaris 上安装DB2 Connect。
- 需要使用浏览器来查看联机帮助。

#### 通信要求

可以使用 TCP/IP

- 对于 TCP/IP 连接, 不需要任何附加软件。
- DB2 Connect 在下列情况下受 Sun Cluster 2.2 支持:
  - 主机的协议是 TCP/IP
  - 未使用两阶段落实。如果用户将 SPM 日志配置为存在于共享磁盘上(这可以通过 spm\_log\_path 数据库管理器配置参数来实现),并且故障转移系统具有完全相同的 TCP/IP 配置(主机名和 IP 地址等都相同),那么会放宽此限制。

## 安装 DB2 Connect 的 CD 或 DVD (Solaris)

将 CD-ROM 插入 Solaris 操作系统上的驱动器中时,如果该 CD-ROM 没有自动安装, 请发出 mount 命令。

### 开始之前

如果使用 NFS 从远程系统安装 CD 或 DVD 驱动器,那么必须使用 root 用户访问权 导出远程计算机上的 CD 或 DVD 文件系统。根据本地系统配置,您在本地计算机上可 能还需要 root 用户访问权。

#### 过程

要在 Solaris 上安装 CD 或 DVD:

- 1. 将 CD 或 DVD 插入到驱动器中。
- 当"卷管理器"(vold) 正在系统上运行时,如果 CD 或 DVD 具有标签,那么光盘自 动安装为 /cdrom/cd\_label;如果 CD 或 DVD 不具有标签,那么光盘自动安装为 /cdrom/unnamed\_cdrom。

如果"卷管理器"未在系统上运行,那么完成以下步骤来安装 CD 或 DVD:

a. 通过输入以下命令来确定设备的名称:

ls -al /dev/sr\* |awk '{print "/" \$11}'

此命令会返回 CD 或 DVD 设备的名称。在此示例中, 命令返回字符串 /dev/ dsk/c0t6d0s2。

b. 输入以下命令来安装 CD 或 DVD:

mkdir -p /cdrom/unnamed\_cdrom
mount -F hsfs -o ro /dev/dsk/c0t6d0s2 /cdrom/unnamed\_cdrom

其中 /dev/dsk/c0t6d0s2 表示在先前步骤中返回的设备的名称, /cdrom/ unnamed\_cdrom 表示 CD 或 DVD 安装目录。

3. 注销。

#### 结果

CD 或 DVD 文件系统现在已安装好。查看 CD 或 DVD 的内容,方法是:将光盘放 入驱动器中并输入 cd /cdrom 命令,其中 cdrom 是安装点目录。

## 安装 DB2 Connect 的 CD 或 DVD (Solaris)

将 CD-ROM 插入 Solaris 操作系统上的驱动器中时,如果该 CD-ROM 没有自动安装, 请发出 mount 命令。

#### 开始之前

如果使用 NFS 从远程系统安装 CD 或 DVD 驱动器,那么必须使用 root 用户访问权 导出远程计算机上的 CD 或 DVD 文件系统。根据本地系统配置,您在本地计算机上可 能还需要 root 用户访问权。

#### 过程

要在 Solaris 上安装 CD 或 DVD:

- 1. 将 CD 或 DVD 插入到驱动器中。
- 当"卷管理器"(vold) 正在系统上运行时,如果 CD 或 DVD 具有标签,那么光盘自动安装为 /cdrom/cd\_label;如果 CD 或 DVD 不具有标签,那么光盘自动安装为 /cdrom/unnamed\_cdrom。

如果"卷管理器"未在系统上运行,那么完成以下步骤来安装 CD 或 DVD:

a. 通过输入以下命令来确定设备的名称:

ls -al /dev/sr\* |awk '{print "/" \$11}'

此命令会返回 CD 或 DVD 设备的名称。在此示例中,命令返回字符串 /dev/ dsk/c0t6d0s2。

b. 输入以下命令来安装 CD 或 DVD:

mkdir -p /cdrom/unnamed\_cdrom
mount -F hsfs -o ro /dev/dsk/c0t6d0s2 /cdrom/unnamed cdrom

其中 /dev/dsk/c0t6d0s2 表示在先前步骤中返回的设备的名称, /cdrom/ unnamed cdrom 表示 CD 或 DVD 安装目录。

3. 注销。

#### 结果

CD 或 DVD 文件系统现在已安装好。查看 CD 或 DVD 的内容,方法是:将光盘放 人驱动器中并输入 cd /cdrom 命令,其中 cdrom 是安装点目录。

## 安装 DB2 Connect Personal Edition (Windows)

可使用"DB2 安装"向导在 Windows 操作系统上安装 DB2 Connect Personal Edition。 安装 IBM 数据服务器驱动程序包(DS 驱动程序), 然后应用 DB2 Connect Personal Edition 许可证是以下部分中列示的过程的首选备用过程。有关详细信息, 请参阅 IBM 数据服务器客户机类型。

## 开始之前

在启动"DB2 安装"向导之前:

- 确保系统满足下列要求:
  - 硬件和软件要求
  - 磁盘和内存要求
- 如果您正在 Windows 上进行安装并且想要使用"轻量级目录访问协议"(LDAP), 那么 必须扩展目录模式。
- 建议使用 Administrator 帐户来执行安装。Administrator 帐户必须属于正在其中安装 DB2 数据库产品的 Windows 计算机上的本地管理员组,并且应该具有下列高级用户 权限:
  - 以操作系统方式操作
  - 创建标记对象
  - 增加限额
  - 替换进程级别标记

虽然您可以在没有高级用户权限的情况下进行安装,但是安装程序可能将无法验证 帐户。

• 如果想要使用非管理员帐户来安装 DB2 Connect, 请参阅 『DB2 Connect 的非管理员 用户安装 (Windows) 』 主题。

#### 过程

- 要使用"DB2 安装"向导来安装 DB2 Connect Personal Edition:
  - 1. 作为具有管理员权限的用户登录至系统。
  - 2. 关闭所有程序,以便安装程序可以在必要时更新文件。
  - 如果您的计算机安装了 IBM 数据服务器客户机,那么可以通过向该计算机注册您 的 DB2 Connect Personal Edition 许可证来激活 DB2 Connect Personal Edition。要通过运行 setup 程序来安装 DB2 Connect Personal Edition,请遵循以 下剩余步骤。
  - 4. 将 DVD 插入驱动器。 自动运行功能将自动启动"DB2 安装"向导。"DB2 安装" 向导将确定系统语言,并启动该语言的安装程序。如果想要运行使用另一种语言 的安装程序,或者安装程序无法自动启动,那么可以手动运行"DB2 安装"向导。
  - 5. "DB2 启动板"打开。从此窗口中,可以查看安装先决条件和发行说明,或者可以 直接继续进行安装。
  - 一旦启动了安装,就按照安装程序的提示来继续进行安装。联机帮助可指导您完成其余步骤。单击帮助以调用联机帮助。可随时单击取消来结束安装。

日志文件用于存储安装和卸载活动生成的一般信息和错误消息。日志的文件名遵循 以下格式: DB2-Product Abrreviation-Date Time.log, 例如 DB2-CLIENT-10-06-2006\_17\_23\_42.log。缺省情况下, 日志文件位于 My Documents\DB2LOG 目录中。

- 要手动调用"DB2 安装"向导:
  - 1. 单击开始,并选择运行选项。
  - 2. 在打开字段中, 输入下列命令:

x:\setup /i language

其中:

- x: 表示 DVD 驱动器
- language 表示语言的地域代码(例如, EN 表示英语)。
- 3. 单击确定。

如果想要 DB2 数据库产品能够访问本地计算机或网络中的另一计算机上的 DB2 文档,那么必须安装 DB2 信息中心。DB2 信息中心包含 DB2 数据库系统和相关产品的文档。

## DB2 Connect Personal Edition 的安装要求 (Windows)

在 Windows 操作系统上安装 DB2 Connect Personal Edition 之前,确保您选择的系统 满足必需的操作系统、硬件、软件和通信要求。

要安装 DB2 Connect Personal Edition, 必须满足下列要求:

#### 操作系统要求

下列其中一项:

- 带有 Service Pack 3 或更高版本的 Windows XP Professional Edition (32 位和 64 位)
- 带 Service Pack 2 或更高版本的 Windows 2003:
  - Standard Edition (32 位和 64 位)
  - Enterprise Edition (32 位和 64 位)
  - Datacenter Edition (32 位和 64 位)
- 带有 Service Pack 2 或更高版本的 Windows Vista
  - Business Edition (32 位和 x64)
  - Enterprise Edition (32 位和 x64)

所有 Windows Vista service pack 都受支持。

- 带有 Service Pack 1 或更高版本的 Windows 7
  - Professional Edition (32 位和 x64)
  - Enterprise Edition (32 位和 x64)
- 带有 Service Pack 2 或更高版本的 Windows Server 2008
  - Standard Edition (32 位和 64 位)
  - Enterprise Edition (32 位和 64 位)
  - Datacenter Edition (32 位和 64 位)
- Windows Server 2008 R2
  - Standard Edition (64 位)
  - Enterprise Edition (64 位)
  - Datacenter Edition (64 位)

所有 Windows Server 2008 R2 service pack 都受支持。

#### 硬件要求

• 所有 Intel 和 AMD 处理器都能够运行受支持的 Windows 操作系统(32 位 和基于 x64 的系统)。

软件要求

• 需要使用浏览器来查看联机帮助。

#### 通信要求

• TCP/IP 受支持并且已随操作系统一起提供。

#### Windows(64 位)注意事项

• 从较早版本的远程 32 位客户机上发出的 SQL 请求受支持。

#### 功能部件

此版本的 DB2 Connect 供个人工作站使用及用于应用程序连接。服务器或网关 功能不可用。有关此版本中提供的功能部件的完整详细信息,请访问 http://www.ibm.com/software/data/db2/db2connect/edition-pe.html。

此版本的 DB2 Connect 不用于启用应用程序服务器,因此不应安装在此类服务器上。

## 安装 DB2 Connect Personal Edition 所需的用户帐户 (Windows)

如果要在 Windows 上安装 DB2 Connect Personal Edition 产品,需要一个安装用户帐户。

安装用户帐户就是要执行安装的用户的帐户。必须在运行"DB2 安装"向导之前定义安装 用户帐户。可以在安装之前定义设置用户帐户,也可以让"DB2 安装"向导创建这些设置 用户帐户。

所有用户帐户名称都必须遵从系统命名规则和 DB2 命名规则。

如果您使用的安装用户帐户中包含非英语字符, 然而在 DB2 命名规则中并未指定这些 字符, 那么此 DB2 安装将失败。

必须具有本地用户帐户或域用户帐户才能执行安装。通常,用户帐户必须属于将执行 安装的计算机上的 Administrators 组。

也可以使用非管理员用户帐户。使用非管理员用户帐户时,要求 Windows Administrators 组的成员首先配置 Windows 提升特权设置,以允许非管理员用户帐户执行安装。 例如,在 64 位操作系统上,必须先手动授予对 HKLM\Software\Wow6432Node 的完全许 可权,然后才能成功安装 DB2 Connect Personal Edition。在 Windows Vista 上,非管 理员用户可执行安装,但"DB2 安装"向导会提示您输入管理凭证。

安装用户帐户必须具有"从网络中访问此计算机"这一用户权限。

对于域帐户,要验证用户标识,安装用户标识必须属于将要在其中创建帐户的域上的 域 Administrators 组。

还可以使用内置的"本地系统"帐户来运行所有产品的安装。

#### **DB2** 安装程序授予的用户权限

DB2 安装程序不会授予"调试程序"用户权限。DB2 安装程序将授予以下用户权限:

- 以操作系统方式操作
- 创建标记对象
- 锁定内存中的页

- 作为服务登录
- 增加限额
- 替换进程级别标记

### Windows 上的扩展安全性

DB2 产品提供了扩展的 Windows 安全性。您可以使用某个用户标识来安装 DB2 Connect Personal Edition, 但是除非该用户标识属于 DB2ADMNS 或 DB2USERS 组, 否则它无法运行任何 DB2 命令。

DB2 安装程序会创建这两个新组。您可以在定制安装期间指定一个新名称,也可以接受缺省名称。

要启用此安全性功能部件,请在安装 DB2 期间,选中为 DB2 对象启用操作系统安全性面板上的启用操作系统安全性复选框。接受"DB2 管理员组"字段和"DB2 用户组"字段的缺省值。缺省组名为 DB2ADMNS 和 DB2USERS。如果与现有组名冲突,系统将提示您更改组名。如果需要,您可以指定自己的值。

## 为 LDAP 目录服务扩展 Active Directory 模式 (Windows)

如果打算将轻量级目录访问协议 (LDAP) 目录服务器功能部件与 Windows Server 2003 配合使用,那么应通过 db2schex 命令将 Active Directory 模式扩展为包含 DB2 对象 类和属性定义。

#### 关于此任务

在安装 DB2 数据库产品和创建数据库之前扩展目录模式具有以下优点:

- 安装期间创建的缺省 DB2 实例被编目为 Active Directory 中的一个 DB2 节点,条 件是安装用户标识具有足够的特权来写人 Active Directory。
- 安装后创建的任何数据库会被自动编目至 Active Directory。

#### 过程

要扩展目录模式:

- 1. 使用具有模式管理权限的 Windows 用户帐户登录 Windows 域中的任何机器。
- 从安装 DVD 中运行 db2schex 命令。不需要先注销然后再重新登录来运行此命令, 如下所示:

runas /user:MyDomain\Administrator x:\db2\Windows\utilities\db2schex.exe

其中 x: 表示 DVD 驱动器盘符。

#### 下一步做什么

当 db2schex 完成时,您可以继续安装 DB2 数据库产品;或者如果您已安装 DB2 数据库产品或已创建数据库,那么必须手动注册节点并编目数据库。有关更多信息,请参阅"DB2 安装完成后启用 LDAP 支持"主题。

## 为 LDAP 目录服务扩展 Active Directory 模式 (Windows)

如果打算将轻量级目录访问协议 (LDAP) 目录服务器功能部件与 Windows Server 2003 配合使用,那么应通过 db2schex 命令将 Active Directory 模式扩展为包含 DB2 对象 类和属性定义。

### 关于此任务

在安装 DB2 数据库产品和创建数据库之前扩展目录模式具有以下优点:

- 安装期间创建的缺省 DB2 实例被编目为 Active Directory 中的一个 DB2 节点,条 件是安装用户标识具有足够的特权来写人 Active Directory。
- 安装后创建的任何数据库会被自动编目至 Active Directory。

#### 过程

要扩展目录模式:

- 1. 使用具有模式管理权限的 Windows 用户帐户登录 Windows 域中的任何机器。
- 2. 从安装 DVD 中运行 **db2schex** 命令。不需要先注销然后再重新登录来运行此命令, 如下所示:

runas /user:MyDomain\Administrator x:\db2\Windows\utilities\db2schex.exe

其中 x: 表示 DVD 驱动器盘符。

## 下一步做什么

当 db2schex 完成时,您可以继续安装 DB2 数据库产品;或者如果您已安装 DB2 数据库产品或已创建数据库,那么必须手动注册节点并编目数据库。有关更多信息,请参阅"DB2 安装完成后启用 LDAP 支持"主题。

## DB2 Connect 的非管理员用户安装 (Windows)

在 Windows 操作系统上使用非管理员用户帐户安装 DB2 Connect 时有一些附加注意 事项。

对于非管理员用户安装,您登录时所采用的帐户必须属于"高级用户"组。

必须在注册表的 HKEY\_CURRENT\_USER 文件夹中输入某些应在注册表中出现的有关 DB2 Connect 的信息。对于 DB2 Connect 的非管理员用户安装,尽管许多项将存储在 注册表的 HKEY\_LOCAL\_MACHINE 文件夹中,但是仍必须在 HKEY\_CURRENT\_USER 中更改环境设置。

Windows Administrators 组的成员必须配置 Windows 提升特权设置,以便允许非管理员用户帐户执行安装。例如,在 64 位操作系统上,必须先手动授予对 HKLM\Software\ Wow6432Node 的完全许可权,然后才能成功安装 32 位 DB2 Connect Personal Edition 产品。

注: 如果打算使用非管理员用户帐户进行产品安装,那么在尝试安装 DB2 产品之前, 必须安装 VS2010 运行时库。VS2010 运行时库必须在操作系统上,才能安装 DB2 产 品。可从 Microsoft 运行时库下载 Web 站点获取 VS2010 运行时库。有两个选项:对 于 32 位系统,选择 vcredist\_x86.exe; 对于 64 位系统,选择 vcredist\_x64.exe。 对于非管理员用户安装,必须将系统快捷方式更改为用户快捷方式。此外,由于服务 对于安装任何 DB2 Connect 产品都是必需的,但是如果没有管理权限,服务就不能被 创建,因此在进行非管理员用户安装时,那些自动启动的服务将作为进程来运行。

下列方案是您在管理员和非管理员用户安装同时存在的环境中可能遇到的安装情况:

- 非管理员用户已经安装了 DB2 Connect, 然后管理员尝试在同一系统上安装 DB2 Connect。管理员将获得一条消息:已经安装该产品。管理员具有卸载和重新安装该产品以解决此问题的权限。
- 非管理员用户已经安装了 DB2 Connect, 又有一个非管理员用户尝试在同一系统上安装 DB2 Connect。在此情况下,安装将失败,并返回错误消息:用户必须是管理员才能安装该产品。
- 管理员已经安装了 DB2 Connect, 然后一个非管理员用户尝试在同一系统上安装 DB2 Connect。在此情况下,安装将失败,并返回错误消息:用户必须是管理员才能安装 该产品。管理员始终具有卸载或重新安装的权限。
- 非管理员用户不能卸载 DB2 产品。Windows Vista (及更高版本)操作系统上的这些 非管理员用户可以卸载 DB2 产品。

## 第4章 用户标识管理

安装 DB2 Connect 个人版后的一项重要任务是将用户添加至缺省名称为 DB2ADMNS 和 DB2USERS 的两个用户组之一。此任务将作为对数据库环境实施的数据库安全策略 的一部分来完成。

## 将用户标识添加至 DB2ADMNS 和 DB2USERS 用户组 (Windows)

在成功完成 DB2 安装之后,对于需要在机器上运行本地 DB2 应用程序和工具的用户, 您必须将这些用户添加到 DB2ADMNS 或 DB2USERS 组。DB2 安装程序会创建两个新组。可以使用新名称,也可以接受缺省名称。缺省组名为 DB2ADMNS 和 DB2USERS。此过程也适用于基于实例的客户机。

#### 开始之前

- 必须已安装 DB2 数据库产品。
- 在安装 DB2 数据库产品期间,必须已在"为 DB2 对象启用操作系统安全性"面板上 选中了**启用操作系统安全性**复选框。

#### 过程

要将用户添加到适当的组中:

- 1. 单击开始并选择运行。
- 2. 输入 lusrmgr.msc, 然后单击确定。
- 3. 选择本地用户和组。
- 4. 选择用户。
- 5. 选择想要添加的用户。
- 6. 单击属性。
- 7. 单击隶属于选项卡。
- 8. 单击添加。
- 9. 选择适当的组。
- 10. 单击确定。

#### 下一步做什么

如果完成了安装但选择不启用新的安全性功能,在安装之后通过运行 db2extsec.exe 命 令仍然可以启用该功能。将用户添加到组之后,该用户第一次登录时,此更改就会生 效。例如,如果将您的用户标识添加到 DB2ADMNS 组,那么您需要注销然后再次登 录,以使此更改生效。

## 将用户标识添加至 DB2ADMNS 和 DB2USERS 用户组 (Windows)

在成功完成 DB2 安装之后,对于需要在机器上运行本地 DB2 应用程序和工具的用户,您必须将这些用户添加到 DB2ADMNS 或 DB2USERS 组。DB2 安装程序会创建两个新组。可以使用新名称,也可以接受缺省名称。缺省组名为 DB2ADMNS 和 DB2USERS。此过程也适用于基于实例的客户机。

### 开始之前

- 必须已安装 DB2 数据库产品。
- 在安装 DB2 数据库产品期间, 必须已在"为 DB2 对象启用操作系统安全性"面板上 选中了启用操作系统安全性复选框。

## 过程

要将用户添加到适当的组中:

- 1. 单击开始并选择运行。
- 2. 输入 lusrmgr.msc, 然后单击确定。
- 3. 选择本地用户和组。
- 4. 选择用户。
- 5. 选择想要添加的用户。
- 6. 单击属性。
- 7. 单击隶属于选项卡。
- 8. 单击**添加**。
- 9. 选择适当的组。
- 10. 单击确定。

#### 下一步做什么

如果完成了安装但选择不启用新的安全性功能,在安装之后通过运行 db2extsec.exe 命 令仍然可以启用该功能。将用户添加到组之后,该用户第一次登录时,此更改就会生 效。例如,如果将您的用户标识添加到 DB2ADMNS 组,那么您需要注销然后再次登 录,以使此更改生效。
第 4 部分 配置 DB2 Connect 通信

# 第5章准备 IBM DB2 for IBM i以便从 DB2 Connect 进行连接

DB2 Connect 允许远程系统应用程序访问 IBM DB2 for IBM i 系统上的数据。

### 过程

要建立连接,需要了解下列信息:

- 1. 本地网络名。可通过输入 DSPNETA 来获取此信息。
- 2. 本地适配器地址。可通过输入 WRKLIND 命令(可采用下列任一方式)来获取此信息:

```
WRKLIND (*elan)
```

列示以太网适配器

```
WRKLIND (*trlan)
列示令牌环适配器
```

WRKLIND (\*all)

列示所有适配器

- 3. 主机名。可通过输入 DSPNETA 来获取此信息。
- 4. TCP/IP 端口或服务名称。缺省值是 X'07'6DB(X'07F6C4C2')。DB2 i 版始终使 用缺省值。如果输入十六进制数不方便,那么别名为 QCNTEDDM。
- 5. 关系数据库名称。可通过输入 DSPRDBDIRE 来获取此信息。这将显示一个列表。"远程位置"列中包含 \*LOCAL 的行标识必须对客户机定义的 RDBNAME。如果没有 \*LOCAL 条目,那么可以添加一个,或使用从服务器上的 DSPNETA 命令中获得的系 统名称。

### 结果

以下是一个示例:

| <i>□</i> 显示∋                     | 关系数据库目录条目        |          |    |
|----------------------------------|------------------|----------|----|
| 位置                               |                  |          |    |
| 输入选项, 然后按 Enter 键。<br>5 = 显示详细信息 | 6 = 打印详细信息<br>关系 |          | 远程 |
| 选项    数据库                        |                  | 位置文本     |    |
| _                                |                  | _        |    |
| _                                | DLHX             | RCHAS2FA |    |
| _                                | JORMT2FA         | JORMT2FA |    |
| _                                | JORMT4FD         | JORMT4FD |    |
| _                                | JOSNAR7B         | RCHASR7B |    |
| _                                | RCHASR7B         | *LOCAL   |    |
| _                                | RCHASR7C         | RCHASR7C |    |
| _                                | R7BDH3SNA        | RCH2PDH3 |    |
| _                                | RCHASDH3         | RCHASDH3 |    |

从 IBM Power Systems 服务器获取这些参数时,请在下面的工作表中输入您的值:

| 表 2. | IBM | Power | Systems | 中的配置参数 |
|------|-----|-------|---------|--------|
|      |     |       |         |        |

| 项   | 参数             | 示例             | 您的值 |
|-----|----------------|----------------|-----|
| A-1 | 本地网络名          | SPIFNET        |     |
| A-2 | 本地适配器地址        | 400009451902   |     |
| A-4 | 主机名            | SYD2101A       |     |
| A-5 | TCP/IP 端口或服务名称 | X'07F6C4C2'(缺省 |     |
|     |                | 值)             |     |
| A-6 | 关系数据库名称        | NEW_YORK3      |     |

有关更多信息,请参阅 DB2 Server for VSE & VM SQL Reference (SC09-2989) 的"DRDA Considerations"一节。

### 第 6 章 准备 DB2 z/OS 版 以便从 DB2 Connect 进行连接

DB2 Connect 允许远程系统应用程序访问 DB2 z/OS 版 系统上的数据。

#### 开始之前

如果您预计 DB2 z/OS 版将参与多站点更新事务(两阶段落实),请参阅《DB2 Connect 用户指南》中讨论启用多站点更新的主题。

### 关于此任务

本主题提供了有关在 DB2 Connect 服务器或 DB2 Connect 客户机与 DB2 z/OS 版之间建立 TCP/IP 网络连接的指示信息。

### 过程

要配置 DB2 z/OS 版以接收来自 DB2 Connect 的连接请求, 需要配置协议:

- 第 34 页的 『为 DB2 z/OS 版 配置 TCP/IP』
- •
- 第36页的『配置 DB2 z/OS 版』

### 主机数据库

在整个文档中,术语数据库用来描述关系数据库管理系统(RDBMS)。在与 DB2 Connect 通信的其他系统中,使用术语"数据库"描述的概念可能会稍有不同。在 DB2 Connect 中,术语"数据库"还可以指:

#### System z

DB2 z/OS 版. 由其 LOCATION NAME 标识的 DB2 z/OS 版 子系统。使用 z/OS -display ddf 命令来获取 DB2 服务器位置名、域名、IP 地址和端口。

DB2 for z/OS 位置是数据库服务器的唯一名称。应用程序使用位置名称来访问 DB2 for z/OS 子系统或 DB2 for z/OS 数据共享组。数据共享组支持不同 DB2 子系统上的应用程序并发读/写同一数据。应用程序使用 DB2 数据共享组网络 地址来访问 DB2 数据共享位置。被访问的 DB2 子系统对该应用程序透明。

因为 DB2 for z/OS 支持同一 DB2 位置的多个数据库,所以位置名称类似于 Linux、UNIX 和 Windows 数据库别名。访问位置时,可将数据库别名用于覆 盖位置或位置别名。位置别名是位置的其他名称。它用于控制应用程序访问数 据共享组中的哪一个子系统。

在"引导数据集"(BSDS)和 DSNL004I 消息(LOCATION=location)中也定义 了 LOCATION NAME,它是在启动"分布式数据设施"(DDF)时编写的。 LOCATION NAME 支持最多 8 个别名位置名,从而使应用程序能够使用不同 的 dbalias 名称来访问 V8 z/OS 服务器。

#### IBM Power Systems 服务器

IBM DB2 for IBM i, 即 IBM i 操作系统的主要部分。除非系统配置为使用独 立辅助存储池, 否则 IBM Power Systems 服务器上只能存在一个数据库。

### 为 DB2 z/OS 版 配置 TCP/IP

要配置 DB2 Connect 工作站与 DB2 z/OS 版 V8 或更高版本之间的 TCP/IP 通信, 必须先收集有关主机数据库服务器的网络详细信息。

#### 开始之前

指示信息假定已出现下列情况:

- 正在通过 TCP/IP 与一个主机数据库服务器或位置连接。将以完全相同的方式处理多 个主机连接,尽管每种情况所需的端口号和服务号可能不同。请使用组 IP 地址与组 位置连接。
- 目标数据库驻留在 DB2 z/OS 版 V8 或更高版本上。
- 安装了所有必备软件。
- 已根据需要设置了 DB2 客户机。

#### 过程

- 1. 要使用 TCP/IP 连接上的 DB2 Connect, 必须收集有关主机数据库服务器和 DB2 Connect 服务器的信息。对于正在通过 TCP/IP 连接的每个主机服务器, 必须了解下 列信息:
  - TCP/IP services 和 hosts 文件在 DB2 Connect 工作站上的位置:

```
在 UNIX 和 Linux 上
```

/etc/

在 Windows XP 和 Windows Server 2003 上

通常为 %SystemRoot%\system32\drivers\etc\, 其中 %SystemRoot% 表示 Windows 安装路径目录。

您可能想将主机信息添加至域名服务器来避免在多个系统上维护此文件。

- 目标 DB2 z/OS 版 主机上等价文件的位置。
- 对 DB2 z/OS 版 定义的 TCP/IP 端口号。

**注**: 在 DB2 Connect 工作站和 DB2 z/OS 版 之间不交换相关联的服务名称信息。 端口号 446 已被注册为来自 DB2 Connect 工作站的通信的缺省端口。

- 主机和 DB2 Connect 工作站的 TCP/IP 地址和主机名。
- DB2 z/OS 版数据库服务器的 LOCATION NAME。
- 当对 IBM 大型机服务器上的数据库发出 CONNECT 请求时要使用的用户标识和 密码。
- 2. 请本地网络管理员以及 DB2 z/OS 版管理员帮助获取此信息。使用下列表作为工作 表来规划 DB2 Connect 与主机数据库服务器之间的每个 TCP/IP 连接。

| 参考    | 描述    | 样本值            | 您的值 |
|-------|-------|----------------|-----|
| TCP-1 | 用户名   | A.D.B. 用户      |     |
| TCP-2 | 联系人信息 | (123)-456-7890 |     |
| TCP-5 | 用户标识  | ADBUSER        |     |
| TCP-6 | 数据库类型 | db2390         |     |

表 3. 用户信息

表 3. 用户信息 (续)

| 参考    | 描述       | 样本值   | 您的值   |
|-------|----------|-------|-------|
| TCP-7 | 连接类型(必须为 | TCPIP | TCPIP |
|       | TCPIP)   |       |       |

表 4. 主机中的网络元素

| 参考     | 描述       | 样本值          | 您的值 |
|--------|----------|--------------|-----|
| TCP-8  | 主机名      | MVSHOST      |     |
| TCP-9  | 主机 IP 地址 | 9.21.152.100 |     |
| TCP-10 | 服务名称     | db2inst1c    |     |
| TCP-11 | 端口号      | 446          | 446 |
| TCP-12 | 位置名      | NEW_YORK3    |     |
| TCP-13 | 用户标识     |              |     |
| TCP-14 | Password |              |     |

### 注:

a. 要获取主机的 IP 地址 TCP-9, 请在主机上输入:

TSO NETSTAT HOME

b. 要获取端口号 TCP-11, 请在 DB2 主地址空间或系统日志中寻找 DSNL004I。

表 5. DB2 Connect 客户机和服务器上的网络元素

| 参考     | 描述    | 样本值         | 您的值 |
|--------|-------|-------------|-----|
| TCP-18 | 主机名   | mcook02     |     |
| TCP-19 | IP 地址 | 9.21.27.179 |     |
| TCP-20 | 服务名称  | db2inst1c   |     |
| TCP-21 | 端口号   | 446         | 446 |

表 6. DB2 Connect 服务器上的 DB2 目录条目

| 参考     | 描述        | 样本值      | 您的值 |
|--------|-----------|----------|-----|
| TCP-30 | 节点名       | MVSIPNOD |     |
| TCP-31 | 数据库名称     | nyc3     |     |
| TCP-32 | 数据库别名     | mvsipdb1 |     |
| TCP-33 | DCS 数据库名称 | nyc3     |     |

- 3. 为每个 TCP/IP 主机完成一个工作表示例的副本:
  - a. 填写要用于 DB2 z/OS 版 主机的主机名和 IP 地址 (TCP-8 和 TCP-9) 的值。
  - b. 填写要用于 DB2 Connect 工作站的主机名和 IP 地址(TCP-18 和 TCP-19)的 值。
  - c. 确定要用于连接的服务名称或端口号(TCP-10、TCP-20、TCP-11 或 TCP-21)。
  - d. 确定要连接至的 DB2 z/OS 版数据库服务器的 LOCATION NAME。
  - e. 确定连接至主机数据库时要用于用户标识和密码的值。
- 4. 在 System z 服务器上:

- a. 验证主机地址或主机名。
- b. 验证端口号或服务名称。
- c. 如有必要, 使用正确的端口号和服务名称来更新服务文件。
- d. 如有必要,使用 DB2 Connect 工作站的主机名和 IP 地址更新主机文件(或 DB2 z/OS 版 系统所使用的"域名服务器")。
- e. 确保在尝试测试连接之前新定义是活动的。咨询主机网络管理员或者在需要时 更换控制人员。
- f. 请 DB2 z/OS 版 管理员检查您的用户标识、密码以及数据库位置名是否有效。
- g. 使用正确的端口号来对 DB2 Connect 服务器执行 PING 操作(如果主机系统上的 TCP/IP 支持该选项)。例如:

ping remote\_host\_name -p port\_number

以下网址提供了对 System z 服务器的支持: http://www.ibm.com/servers/eserver/ support/zseries/

### 配置 DB2 z/OS 版

在可以使用 DB2 Connect 之前, DB2 z/OS 版 管理员必须配置 DB2 z/OS 版 以允许 来自 DB2 Connect 工作站的连接。

### 关于此任务

本节指示允许 DB2 Connect 客户机与 DB2 z/OS 版 数据库服务器建立连接所需要的 最小更新。有关更详细的示例,请参阅 DB2 z/OS 版安装文档: http:// publib.boulder.ibm.com/infocenter/imzic或参阅 DB2 for z/OS 安装手册中的 DDF 安装 步骤。

## 第7章准备 DB2 for VSE & VM 以便从 DB2 Connect 进行 连接

### 关于此任务

有关如何将 DB2 服务器 VM 和 VSE 版 设置为应用程序服务器的信息,请参阅 DB2 Server for VSE & VM SQL Reference (SC09-2989) 的"DRDA Considerations"一节。

### 第8章 配置与大型机和中型服务器的连接

安装 DB2 Connect 并将数据库服务器配置为接受通信后,需要在这两个系统之间建立 连接并进行调节。与远程系统的连接是使用命令行处理器 (CLP) 建立的。

### 配置与 IBM 大型机数据库服务器的连接

可使用 DB2 命令行处理器 (CLP) 在 DB2 Connect 服务器与 IBM 大型机数据库之间 手动配置 TCP/IP 连接。有关使用 db2dsdriver.cfg 配置连接的详细信息,请参阅有关 db2dsdriver 配置文件的主题。

### 开始之前

在 DB2 Connect 与 IBM 大型机数据库服务器之间手动配置 TCP/IP 连接之前,确保:

- TCP/IP 在 DB2 Connect 服务器和 IBM 大型机系统上可使用。
- 已经标识了下列参数值:
  - 主机名 (hostname) 或 IP 地址 (ip\_address)
  - 连接服务名称 (svcename) 或端口号/协议 (port\_number/tcp)
  - 目标数据库名称(target\_dbname)
  - 本地数据库名称 (local\_dcsname)
  - 节点名 (node\_name)

#### 过程

要在 DB2 Connect 服务器与 IBM 大型机数据库之间手动配置 TCP/IP 通信, 请执行 下列操作:

- 1. 在 DB2 Connect 服务器上配置 TCP/IP。请参阅第 34 页的 『为 DB2 z/OS 版 配置 TCP/IP』。
- 2. 编目 TCP/IP 节点。 请参阅《Command Reference》中的『CATALOG TCPIP/TCPIP4/ TCPIP6 NODE 命令』主题。
- 3. 将 IBM 大型机数据库编目为数据库连接服务 (DCS) 数据库。 请参阅《Command Reference》中的『CATALOG DCS DATABASE 命令』主题。
- 4. 编目 IBM 大型机数据库。 请参阅《Command Reference》中的『CATALOG DATA-BASE 命令』主题。
- 5. 将实用程序和应用程序绑定到 IBM 大型机数据库服务器。请参阅第 53 页的『在 DB2 Connect 上绑定数据库实用程序』。
- 6. 测试 IBM 大型机连接。 请参阅《SQL Reference Volume 2》中的『CONNECT(1 类)语句』主题。

#### 结果

注: 由于 TCP/IP 协议的特征, 另一 IBM 大型机上的合作伙伴发生故障时, TCP/IP 可 能不会立即得到通知。因此, 使用 TCP/IP 访问远程 DB2 服务器的客户机应用程序或

服务器上的对应代理进程有时可能处于挂起状态。可使用 TCP/IP SO\_KEEPALIVE 套 接字选项来检测何时发生了故障且 TCP/IP 连接已中断。

# 第5部分参考

# 第 9 章 配置对 IBM 大型机数据库的访问

安装 DB2 Connect 并将数据库服务器配置为接受通信后,需要在这两个系统之间建立 连接并进行调节。

本节描述如何使用 DB2 命令行处理器 (CLP) 来查找、连接和绑定至数据库服务器。

### 第 10 章 受支持的 DB2 Connect 界面语言

对 DB2 界面的 DB2 语言支持可以分类为服务器组语言和客户机组语言。

服务器组语言将翻译大部分的消息、帮助和 DB2 图形界面元素。客户机组语言将翻译 "IBM 数据服务器运行时客户机"组件,这包括大部分消息和某些帮助文档。

服务器组语言包括:巴西葡萄牙语、捷克语、丹麦语、芬兰语、法语、德语、意大利 语、日语、韩国语、挪威语、波兰语、俄语、简体中文、西班牙语、瑞典语和繁体中 文。

客户机组语言包括: 阿拉伯语、保加利亚语、克罗地亚语、荷兰语、希腊语、希伯莱 语、匈牙利语、葡萄牙语、罗马尼亚语、斯洛伐克语、斯洛文尼亚语和土耳其语。

不要将 DB2 数据库产品支持的语言与 DB2 界面支持的语言混淆。DB2 数据库产品支持的语言表示数据可以使用的语言。这些语言是 DB2 界面支持的语言的超集。

### 以本地语言显示"DB2 安装"向导(Linux 和 UNIX)

db2setup 命令用于查询操作系统以确定现有的语言设置。如果 db2setup 支持操作系统 上的语言设置,那么在显示"DB2 安装"向导时将使用该语言。

如果您的系统使用的代码页与 DB2 界面所支持的代码页相同,但语言环境名称却不相同,那么通过输入以下命令将 LANG 环境变量设置为适当的值,就仍然可以看到转换的 db2setup:

#### bourne (sh)、korn (ksh)和 bash shell:

LANG=*locale* export LANG

#### C shell:

setenv LANG *locale* 

其中 locale 是 DB2 界面支持的语言环境。

### 用于运行另一语言版本的"DB2 安装"向导的语言标识

如果要以不同于计算机上缺省语言的语言来运行"DB2 安装"向导,那么可以手动启动 "DB2 安装"向导,并指定语言标识。该语言必须在您运行安装的平台上可用。

在 Windows 操作系统上,可以运行带 -i 参数的 setup.exe 来指定安装将要使用的两 个字母的语言代码。

在 Linux 和 UNIX 操作系统上,建议将 LANG 环境变量设置为以本地语言显示"DB2 安装"向导。

表 7. 语言标识

| 语言                     | 语言标识 |
|------------------------|------|
| 阿拉伯语(仅在 Windows 平台上可用) | ar   |

| 语言     | 语言标识 |
|--------|------|
| 巴西葡萄牙语 | br   |
| 保加利亚语  | bg   |
| 简体中文   | cn   |
| 繁体中文   | tw   |
| 克罗地亚语  | hr   |
| 捷克语    | CZ   |
| 丹麦语    | dk   |
| 荷兰语    | nl   |
| 英语     | en   |
| 芬兰语    | fi   |
| 法语     | fr   |
| 德语     | de   |
| 希腊语    | el   |
| 匈牙利语   | hu   |
| 意大利语   | it   |
| 日语     | jp   |
| 韩国语    | kr   |
| 挪威语    | no   |
| 波兰语    | pl   |
| 葡萄牙语   | pt   |
| 罗马尼亚语  | го   |
| 俄语     | ru   |
| 斯洛伐克语  | sk   |
| 斯洛文尼亚语 | sl   |
| 西班牙语   | es   |
| 瑞典语    | se   |
| 土耳其语   | tr   |

表 7. 语言标识 (续)

### 更改 DB2 Connect 产品界面语言 (Windows)

DB2 界面语言是出现在消息、帮助和图形工具界面中的语言。安装 DB2 数据库产品时,可以选择安装一种或多种语言支持。安装之后,可以将 DB2 界面语言更改为已安装的其他界面语言之一。

### 关于此任务

不要将 DB2 数据库产品支持的语言与 DB2 界面支持的语言混淆。DB2 数据库产品支持的语言表示数据可以使用的语言。这些语言是 DB2 界面支持的语言的超集。

您想要使用的 DB2 界面语言必须已安装在系统上。使用"DB2 安装"向导安装 DB2 数据库产品时,系统会选中并安装 DB2 数据库产品界面语言。如果将 DB2 数据库产品

的界面语言更改为尚未安装的受支持界面语言,那么 DB2 数据库产品界面语言将首先 缺省设置为操作系统语言,如果该语言不受支持,那么界面语言将为英文。

在 Windows 上更改 DB2 数据库产品的界面语言要求您更改 Windows 操作系统的缺省语言设置。

### 过程

要在 Windows 操作系统上更改 DB2 数据库产品界面语言, 请执行以下操作:

- 1. 通过"控制面板"选择区域和语言选项。
- 2. 在区域选项选项卡中的标准和格式下面选择相应的语言。在 Windows 2008 和 Windows Vista 或更高版本上,对于此步骤,请使用格式选项卡。
- 3. 在区域选项选项卡中的位置下面,选择与相应语言对应的位置。
- 4. 在高级选项卡中的用于非 Unicode 程序的语言下面,选择相应的语言。在 Windows 2008 和 Windows Vista 或更高版本上,在管理选项卡上的用于非 Unicode 程序的语言下面,单击更改系统语言环境并选择相应的语言。然后,系统将要求您重新引导,这时请单击取消。
- 5. 在高级选项卡中的缺省用户帐户设置下面,选中对当前用户帐户和缺省用户概要文件应用所有设置框。在 Windows 2008 和 Windows Vista 或更高版本上,在管理选项卡上的保留帐户下面,单击复制到保留帐户,然后选中要将语言设置复制到的帐户。
- 6. 系统将要求您重新引导, 然后这些更改才会生效。

下一步做什么

请参阅操作系统帮助,以获取有关更改缺省系统语言的其他信息。

### 更改 DB2 Connect 界面语言(Linux 和 UNIX)

DB2 数据库产品的界面语言是出现在消息、帮助和图形工具界面中的语言。安装 DB2 数据库产品时,可以选择安装一种或多种语言支持。如果在安装之后想要将界面语言 更改为已安装的其他界面语言之一,那么使用此任务中概述的步骤。

#### 开始之前

不要将 DB2 数据库产品支持的语言与 DB2 界面支持的语言混淆。DB2 数据库产品支持的语言(即数据可以使用的语言)是 DB2 界面支持的语言超集。

必须在系统上安装对想要使用的 DB2 界面语言的支持。使用"DB2 安装"向导安装 DB2 数据库产品时,系统会选中并安装 DB2 界面语言支持。如果将 DB2 数据库产品的界面语言更改为尚未安装的受支持界面语言,那么 DB2 界面语言将缺省设置为操作系统语言。如果操作系统语言不受支持,那么将使用英语作为 DB2 界面语言。

使用"DB2 安装"向导或本地语言包安装 DB2 数据库产品时,系统会选中并安装 DB2 界面语言支持。

#### 关于此任务

要检查系统上有哪些公共的语言环境可用,运行 \$ locale -a 命令。

### 过程

要更改 DB2 界面语言,请执行以下操作:

- 将 LANG 环境变量设置为您期望的语言环境。
- 对于 bourne (sh)、korn (ksh) 和 bash shell:

```
LANG=locale
export LANG
```

• 对于 C shell:

setenv LANG locale

例如,要与法语版的 DB2 数据库产品交流,必须已经安装了"法语"语言支持,并且必须将 LANG 环境变量设置为"法语"语言环境(例如,fr\_FR)。

### 字符数据的转换

当在机器间传递字符数据时,必须将字符数据转换为接收机器可以使用的格式。

例如,当在 DB2 Connect 服务器与主机或 System i 数据库服务器之间传送数据时,通 常将它从服务器代码页转换为主机 CCSID,反之亦然。如果两台机器使用不同的代码页 或 CCSID,那么将代码点从一个代码页或 CCSID 映射至另一个代码页或 CCSID。此 转换始终在接收方执行。

发送至数据库的字符数据由 SQL 语句和输入数据组成。从数据库发送的字符数据由输出数据组成。不转换解释为位数据的输出数据。例如,使用 FOR BIT DATA 子句声明的列中的数据。否则,如果两台机器具有不同的代码页或 CCSID,那么转换所有输入和输出字符数据。

例如,如果使用 DB2 Connect 来访问数据,那么会发生下列情况:

- 1. DB2 Connect 将 SQL 语句和输入数据发送至 System z。
- 2. DB2 z/OS 版 将 SQL 语句和数据转换为主机服务器的代码页, 然后再处理该数据。
- 3. DB2 z/OS 版 将结果发送回 DB2 Connect 服务器。
- 4. DB2 Connect 将结果转换成用户环境的代码页。

对于双向语言, IBM 定义了许多特殊"BIDI CCSID"并且 DB2 Connect 支持它们。

如果数据库服务器的双向属性不同于客户机的那些属性,那么可以使用这些特殊 CCSID 来管理差别。

有关 DB2 Connect 上的代码页与和主机或 System i 服务器上的 CCSID 之间的支持的 转换,请参阅 《支持的地域代码和代码页》 主题。

### 第 11 章 受支持的 DB2 Connect 界面语言

对 DB2 界面的 DB2 语言支持可以分类为服务器组语言和客户机组语言。

服务器组语言将翻译大部分的消息、帮助和 DB2 图形界面元素。客户机组语言将翻译 "IBM 数据服务器运行时客户机"组件,这包括大部分消息和某些帮助文档。

服务器组语言包括:巴西葡萄牙语、捷克语、丹麦语、芬兰语、法语、德语、意大利 语、日语、韩国语、挪威语、波兰语、俄语、简体中文、西班牙语、瑞典语和繁体中 文。

客户机组语言包括: 阿拉伯语、保加利亚语、克罗地亚语、荷兰语、希腊语、希伯莱 语、匈牙利语、葡萄牙语、罗马尼亚语、斯洛伐克语、斯洛文尼亚语和土耳其语。

不要将 DB2 数据库产品支持的语言与 DB2 界面支持的语言混淆。DB2 数据库产品支持的语言表示数据可以使用的语言。这些语言是 DB2 界面支持的语言的超集。

### 以本地语言显示"DB2 安装"向导(Linux 和 UNIX)

db2setup 命令用于查询操作系统以确定现有的语言设置。如果 db2setup 支持操作系统 上的语言设置, 那么在显示"DB2 安装"向导时将使用该语言。

如果您的系统使用的代码页与 DB2 界面所支持的代码页相同,但语言环境名称却不相同,那么通过输入以下命令将 LANG 环境变量设置为适当的值,就仍然可以看到转换的 db2setup:

#### bourne (sh)、korn (ksh)和 bash shell:

LANG=*locale* export LANG

#### C shell:

setenv LANG *locale* 

其中 locale 是 DB2 界面支持的语言环境。

### 用于运行另一语言版本的"DB2 安装"向导的语言标识

如果要以不同于计算机上缺省语言的语言来运行"DB2 安装"向导,那么可以手动启动 "DB2 安装"向导,并指定语言标识。该语言必须在您运行安装的平台上可用。

在 Windows 操作系统上,可以运行带 -i 参数的 setup.exe 来指定安装将要使用的两 个字母的语言代码。

在 Linux 和 UNIX 操作系统上,建议将 LANG 环境变量设置为以本地语言显示"DB2 安装"向导。

表 8. 语言标识

| 语言                     | 语言标识 |
|------------------------|------|
| 阿拉伯语(仅在 Windows 平台上可用) | ar   |

| 语言     | 语言标识 |
|--------|------|
| 巴西葡萄牙语 | br   |
| 保加利亚语  | bg   |
| 简体中文   | cn   |
| 繁体中文   | tw   |
| 克罗地亚语  | hr   |
| 捷克语    | CZ   |
| 丹麦语    | dk   |
| 荷兰语    | nl   |
| 英语     | en   |
| 芬兰语    | fi   |
| 法语     | fr   |
| 德语     | de   |
| 希腊语    | el   |
| 匈牙利语   | hu   |
| 意大利语   | it   |
| 日语     | jp   |
| 韩国语    | kr   |
| 挪威语    | no   |
| 波兰语    | pl   |
| 葡萄牙语   | pt   |
| 罗马尼亚语  | го   |
| 俄语     | ru   |
| 斯洛伐克语  | sk   |
| 斯洛文尼亚语 | sl   |
| 西班牙语   | es   |
| 瑞典语    | se   |
| 土耳其语   | tr   |

表 8. 语言标识 (续)

### 更改 DB2 Connect 产品界面语言 (Windows)

DB2 界面语言是出现在消息、帮助和图形工具界面中的语言。安装 DB2 数据库产品时,可以选择安装一种或多种语言支持。安装之后,可以将 DB2 界面语言更改为已安装的其他界面语言之一。

### 关于此任务

不要将 DB2 数据库产品支持的语言与 DB2 界面支持的语言混淆。DB2 数据库产品支持的语言表示数据可以使用的语言。这些语言是 DB2 界面支持的语言的超集。

您想要使用的 DB2 界面语言必须已安装在系统上。使用"DB2 安装"向导安装 DB2 数据库产品时,系统会选中并安装 DB2 数据库产品界面语言。如果将 DB2 数据库产品

的界面语言更改为尚未安装的受支持界面语言,那么 DB2 数据库产品界面语言将首先 缺省设置为操作系统语言,如果该语言不受支持,那么界面语言将为英文。

在 Windows 上更改 DB2 数据库产品的界面语言要求您更改 Windows 操作系统的缺省语言设置。

### 过程

要在 Windows 操作系统上更改 DB2 数据库产品界面语言, 请执行以下操作:

- 1. 通过"控制面板"选择区域和语言选项。
- 2. 在区域选项选项卡中的标准和格式下面选择相应的语言。在 Windows 2008 和 Windows Vista 或更高版本上,对于此步骤,请使用格式选项卡。
- 3. 在区域选项选项卡中的位置下面,选择与相应语言对应的位置。
- 4. 在高级选项卡中的用于非 Unicode 程序的语言下面,选择相应的语言。在 Windows 2008 和 Windows Vista 或更高版本上,在管理选项卡上的用于非 Unicode 程序的语言下面,单击更改系统语言环境并选择相应的语言。然后,系统将要求您重新引导,这时请单击取消。
- 5. 在高级选项卡中的缺省用户帐户设置下面,选中对当前用户帐户和缺省用户概要文件应用所有设置框。在 Windows 2008 和 Windows Vista 或更高版本上,在管理选项卡上的保留帐户下面,单击复制到保留帐户,然后选中要将语言设置复制到的帐户。
- 6. 系统将要求您重新引导, 然后这些更改才会生效。

下一步做什么

请参阅操作系统帮助,以获取有关更改缺省系统语言的其他信息。

### 更改 DB2 Connect 界面语言(Linux 和 UNIX)

DB2 数据库产品的界面语言是出现在消息、帮助和图形工具界面中的语言。安装 DB2 数据库产品时,可以选择安装一种或多种语言支持。如果在安装之后想要将界面语言 更改为已安装的其他界面语言之一,那么使用此任务中概述的步骤。

#### 开始之前

不要将 DB2 数据库产品支持的语言与 DB2 界面支持的语言混淆。DB2 数据库产品支持的语言(即数据可以使用的语言)是 DB2 界面支持的语言超集。

必须在系统上安装对想要使用的 DB2 界面语言的支持。使用"DB2 安装"向导安装 DB2 数据库产品时,系统会选中并安装 DB2 界面语言支持。如果将 DB2 数据库产品的界面语言更改为尚未安装的受支持界面语言,那么 DB2 界面语言将缺省设置为操作系统语言。如果操作系统语言不受支持,那么将使用英语作为 DB2 界面语言。

使用"DB2 安装"向导或本地语言包安装 DB2 数据库产品时,系统会选中并安装 DB2 界面语言支持。

#### 关于此任务

要检查系统上有哪些公共的语言环境可用,运行 \$ locale -a 命令。

### 过程

要更改 DB2 界面语言,请执行以下操作:

- 将 LANG 环境变量设置为您期望的语言环境。
- 对于 bourne (sh)、korn (ksh)和 bash shell:

LANG=*locale* export LANG

• 对于 C shell:

setenv LANG locale

例如,要与法语版的 DB2 数据库产品交流,必须已经安装了"法语"语言支持,并且必须将 LANG 环境变量设置为"法语"语言环境(例如,fr\_FR)。

### 字符数据的转换

当在机器间传递字符数据时,必须将字符数据转换为接收机器可以使用的格式。

例如,当在 DB2 Connect 服务器与主机或 System i 数据库服务器之间传送数据时,通 常将它从服务器代码页转换为主机 CCSID,反之亦然。如果两台机器使用不同的代码页 或 CCSID,那么将代码点从一个代码页或 CCSID 映射至另一个代码页或 CCSID。此 转换始终在接收方执行。

发送至数据库的字符数据由 SQL 语句和输入数据组成。从数据库发送的字符数据由输出数据组成。不转换解释为位数据的输出数据。例如,使用 FOR BIT DATA 子句声明的列中的数据。否则,如果两台机器具有不同的代码页或 CCSID,那么转换所有输入和输出字符数据。

例如,如果使用 DB2 Connect 来访问数据,那么会发生下列情况:

- 1. DB2 Connect 将 SQL 语句和输入数据发送至 System z。
- 2. DB2 z/OS 版 将 SQL 语句和数据转换为主机服务器的代码页, 然后再处理该数据。
- 3. DB2 z/OS 版 将结果发送回 DB2 Connect 服务器。
- 4. DB2 Connect 将结果转换成用户环境的代码页。

对于双向语言, IBM 定义了许多特殊"BIDI CCSID"并且 DB2 Connect 支持它们。

如果数据库服务器的双向属性不同于客户机的那些属性,那么可以使用这些特殊 CCSID 来管理差别。

有关 DB2 Connect 上的代码页与和主机或 System i 服务器上的 CCSID 之间的支持的转换,请参阅《支持的地域代码和代码页》主题。

### 第 12 章 开发数据库应用程序

对于在使用 DB2 Connect 的环境中绑定和运行应用程序,有一些特定的注意事项。

### 在 DB2 Connect 上绑定数据库实用程序

必须将数据库实用程序(导入、导出、重组和命令行处理器)和 CLI 绑定文件绑定至每 个数据库,然后它们才能与该数据库配合使用。

#### 关于此任务

在网络环境中,如果正在使用的多个客户机运行于不同的操作系统上,或处于不同的 DB2 版本或服务级别,那么必须为每个操作系统和 DB2 版本组合进行一次实用程序的 绑定。

绑定实用程序将创建一个软件包,该软件包是这样一个对象,它包括处理单个源文件 中特定 SQL 语句所需的所有信息。

已经将绑定文件集中在一起,并分别放在 bnd 目录中的不同 .lst 文件中,该目录在安装目录(对于 Windows,通常为 sqllib)下面。每种服务器有特定的文件。

#### 过程

 要将实用程序和应用程序绑定至 IBM 大型机数据库服务器,请连接至 IBM 大型机 服务器并将以下示例用作模板:

connect to dbalias user userid using password
bind path/bnd/@ddcsmvs.lst blocking all sqlerror continue
 messages mvs.msg grant public
 connect reset

其中 path 对应于 DB2PATH 注册表值。

- 要将数据库实用程序与 DB2 数据库进行绑定,请使用命令行处理器:
  - 1. 切换至 bnd 目录, 即 x:\sqllib\bnd, 其中 x: 表示安装了 DB2 的驱动器。
  - 2. 要与数据库连接,请在命令中心或命令行处理器中输入下列命令:

connect to database\_alias

其中 database\_alias 表示您想要连接的数据库的别名。

3. 在命令行处理器中输入以下命令:

"bind @db2ubind.lst messages bind.msg grant public" "bind @db2cli.lst messages clibind.msg grant public"

在此示例中, bind.msg 和 clibind.msg 是输出消息文件, 并将 EXECUTE 和 BINDADD 特权授予 public。

4. 输入如下命令, 重置与该数据库的连接:

connect reset

注:

- db2ubind.lst 文件包含为数据库实用程序创建软件包所需的绑定(.bnd)文件的 列表。db2cli.lst 文件包含为 CLI 和 DB2 ODBC 驱动程序创建软件包所需的 绑定(.bnd)文件的列表。
- 2. 可能要花几分钟才能完成绑定。
- 如果您具有 BINDADD 权限,当您第一次使用 CLI 或 ODBC 驱动程序时,将 自动绑定 CLI 软件包。如果正在使用的应用程序需要绑定至数据库,那么可以使 用 BIND 命令来执行绑定操作。

### 运行自己的应用程序

可使用已安装的 IBM 数据服务器客户机来构建和运行 DB2 应用程序。

下列各种类型的应用程序都可以访问 DB2 数据库:

- 使用 IBM 数据服务器客户机 开发的应用程序,包括嵌入式 SQL、API、存储过程、 用户定义的函数或对 CLI 的调用
- ODBC 应用程序
- 使用 JDBC 或 SQLJ 接口的 Java 应用程序
- PHP 应用程序
- Ruby 或 Ruby on Rails 应用程序
- Perl 应用程序
- Python 应用程序

在 Windows 操作系统上,以下例程或对象也可以访问 DB2 数据库:

- 采用 Microsoft Visual Basic 和 Microsoft Visual C++ 实现的"ActiveX 数据对象"(ADO)
- 对象链接与嵌入(OLE)自动例程(UDF 和存储过程)
- 对象链接与嵌入数据库(OLE DB)表函数

要运行应用程序:

- 1. 确保服务器已配置且在运行。
- 2. 在 DB2 服务器上,确保与应用程序相连的数据库服务器上已启动数据库管理器。如 果未启动,那么必须在服务器上发出 db2start 命令才能启动该应用程序。
- 3. 确保可以与该应用程序使用的数据库进行连接。
- 4. 绑定必要的文件以支持正在使用的数据库应用程序驱动程序。
- 5. 运行该应用程序。

### 第13章 卸载 DB2 Connect

将来某个时候,您可能需要从系统中除去 DB2 Connect 产品。除去或卸载 DB2 Connect 产品的要求将按照使用的操作系统来阐述。

### 卸载 DB2 Connect (Windows)

此任务提供从 Windows 操作系统中彻底除去 DB2 数据库产品时需要执行的步骤。仅 当不再需要现有 DB2 实例和数据库时才执行此任务。

#### 关于此任务

如果正在卸载缺省 DB2 副本,并且系统上有其他 DB2 副本,请使用 db2swtch 命令 在继续卸载之前选择一个新的缺省副本。此外,如果 DB2 管理服务器(DAS)正在要 除去的那个副本下运行,请将该 DAS 移到不会被除去的副本下。否则,在卸载之后需 要使用 db2admin create 命令重新创建 DAS,并且要重新配置 DAS 才能使某些功能 起作用。

### 过程

要从 Windows 中除去 DB2 数据库产品,请执行以下操作:

- 1. 可选: 使用 drop database 命令删除所有数据库。 确保不再需要这些数据库。如 果删除了数据库, 那么所有的数据都会丢失。
- 2. 停止所有 DB2 进程和服务。可以通过 Windows 的"服务"面板或者发出 db2stop 命令来完成此任务。如果没有停止 DB2 服务和进程就试图除去 DB2 数据库产品, 那么将接收到一条警告,该警告包含内存中保留有 DB2 DLL 的进程和服务的列表。 如果您将使用"添加或删除程序"来删除 DB2 数据库产品,那么可以选择是否执行此 步骤。
- 3. 可以通过以下两个选项来除去 DB2 数据库产品:
  - 添加或删除程序

可通过 Windows 的"控制面板"访问它,使用"添加或删除程序"窗口来删除 DB2 数 据库产品。有关从 Windows 操作系统中除去软件产品的更多信息,请参阅操作系统的帮助。

• db2unins 命令

可以从 DB2DIR\bin 目录运行 db2unins 命令以除去 DB2 数据库产品、功能部件 或语言。通过使用此命令,在添加了 /p 参数的情况下可以同时卸载多个 DB2 数 据库产品。可以使用响应文件并通过 /u 参数来卸载 DB2 数据库产品、功能部件 或语言。

### 下一步做什么

遗憾的是,使用**控制面板 > 添加或删除程序**功能或者使用 db2unins /p 命令或 db2unins /u 命令并不是始终都能除去 DB2 数据库产品。仅当上述方法失败时才能尝 试使用以下卸载选项。

为了强制除去 Windows 系统中的所有 DB2 副本,运行 db2unins /f 命令。此命令将 对系统上的所有 DB2 副本都执行粗暴的强制卸载。除了用户数据(例如,DB2 数据 库)之外的所有资源都将被强制删除。在运行带 /f 参数的此命令之前,请参阅 db2unins 命令以了解详细信息。

### 卸载 DB2 Connect(Linux 和 UNIX)

此任务提供从 Linux 或 UNIX 操作系统中除去 DB2 数据库产品时需要执行的步骤。

#### 关于此任务

安装新版本的 DB2 数据库产品不需要执行此任务。在 Linux 或 UNIX 上,每个版本 的 DB2 数据库产品都具有不同的安装路径,因此可以共存于同一计算机上。

**注**: 此任务适用于使用 root 用户权限安装的 DB2 数据库产品。独立主题说明如何卸载 作为非 root 用户安装的 DB2 数据库产品。

#### 过程

要除去 DB2 数据库产品:

- 1. 可选: 删除所有数据库。 可使用 DROP DATABASE 命令来删除数据库。当删除一个 实例却没有首先删除数据库时,数据库文件在文件系统上保持完整。
- 2. 停止 DB2 管理服务器。 请参阅《安装 DB2 服务器》手册。
- 3. 除去 DB2 管理服务器,或运行 dasupdt 命令以将 DB2 管理服务器更新至另一安装路径。 要除去 DB2 管理服务器,请参阅《安装 DB2 服务器》手册。
- 4. 停止所有 DB2 实例。 请参阅《安装 DB2 服务器》手册。
- 除去 DB2 实例,或运行 db2iupdt 命令以将实例更新至另一安装路径。 要除去 DB2 实例,请参阅《安装 DB2 服务器》手册。
- 6. 除去 DB2 数据库产品。 请参阅《安装 DB2 服务器》手册。

# 第 6 部分 附录

### 附录 A. DB2 技术信息概述

DB2 技术信息以多种可以通过多种方法访问的格式提供。

您可以通过下列工具和方法获得 DB2 技术信息:

- DB2 信息中心
  - 主题(任务、概念和参考主题)
  - 样本程序
  - 教程
- DB2 书籍
  - PDF 文件 (可下载)
  - PDF 文件(在 DB2 PDF DVD 中)
  - 印刷版书籍
- 命令行帮助
  - 命令帮助
  - 消息帮助

**注**: DB2 信息中心主题的更新频率比 PDF 书籍或硬拷贝书籍的更新频率高。要获取最新信息,请安装可用的文档更新或者参阅 ibm.com 上的 DB2 信息中心。

您可以在线访问 ibm.com 上的其他 DB2 技术信息,例如技术说明、白皮书和 IBM Redbooks<sup>®</sup> 出版物。请访问以下网址处的 DB2 信息管理软件资料库站点: http://www.ibm.com/software/data/sw-library/。

#### 文档反馈

我们非常重视您对 DB2 文档的反馈。如果您想就如何改善 DB2 文档提出建议,请向 db2docs@ca.ibm.com 发送电子邮件。DB2 文档小组将阅读您的所有反馈,但无法直接 给您答复。请尽可能提供具体的示例,这样我们才能更好地了解您所关心的问题。如 果您要提供有关具体主题或帮助文件的反馈,请加上标题和 URL。

请不要使用以上电子邮件地址与 DB2 客户支持机构联系。如果您遇到文档无法解决的 DB2 技术问题,请与您当地的 IBM 服务中心联系以获得帮助。

### 硬拷贝或 PDF 格式的 DB2 技术库

下列各表描述 IBM 出版物中心(网址为 www.ibm.com/e-business/linkweb/publications/ servlet/pbi.wss)所提供的 DB2 资料库。可从 www.ibm.com/support/docview.wss?rs=71 &uid=swg2700947 下载 PDF 格式的 DB2 V10.1 手册的英文版本和翻译版本。

尽管这些表标识书籍有印刷版,但可能未在您所在国家或地区提供。

每次更新手册时,表单号都会递增。确保您正在阅读下面列示的手册的最新版本。

注: DB2 信息中心的更新频率比 PDF 或硬拷贝书籍的更新频率高。

表 9. DB2 技术信息

| 书名                              | 书号            | 是否提供印刷版  | 最近一次更新时间   |
|---------------------------------|---------------|----------|------------|
| Administrative API Refer-       | SC27-3864-00  | 是        | 2012 年 4 月 |
| ence                            |               |          |            |
| Administrative Routines         | SC27-3865-00  | 否        | 2012 年 4 月 |
| and Views                       |               |          |            |
| Call Level Interface Guide      | SC27-3866-00  | 是        | 2012 年 4 月 |
| and Reference Volume 1          |               |          |            |
| Call Level Interface Guide      | SC27-3867-00  | 是        | 2012 年 4 月 |
| and Reference Volume 2          |               |          |            |
| Command Reference               | SC27-3868-00  | 是        | 2012 年 4 月 |
| 数据库管理概念和配置<br>参考                | S151-1758-00  | 是        | 2012 年 4 月 |
| Data Movement Utilities         | S151-1756-00  | 是        | 2012 年 4 月 |
| Guide and Reference             |               |          |            |
| 数据库监视指南和参考                      | S151-1759-00  | 是        | 2012 年 4 月 |
| 数据恢复及高可用性指                      | S151-1755-00  | 是        | 2012 年 4 月 |
| 南与参考                            |               |          |            |
| 数据库安全性指南                        | S151-1753-01  | 是        | 2012 年 4 月 |
| DB2 Workload Manage-            | SC27-3891-00  | 是        | 2012 年 4 月 |
| ment Guide and Refer-           |               |          |            |
| ence                            |               |          |            |
| 开发 ADO.NET 和 OLE                | S151-1765-00  | 是        | 2012 年 4 月 |
| DB 应用程序                         |               |          |            |
| 开发嵌入式 SQL 应用程                   | S151-1763-00  | 是        | 2012 年 4 月 |
| 序                               |               |          |            |
| Developing Java Applica-        | SC27-3875-00  | 是        | 2012 年 4 月 |
| tions                           |               |          |            |
| Developing Perl, PHP,           | SC27-3876-00  | 否        | 2012 年 4 月 |
| Python, and Ruby on             |               |          |            |
| Kails Applications              |               | <b>H</b> |            |
| 开发用户定义的例程<br>(SOL 和机效例理)        | \$151-1761-00 | 是        | 2012 年 4 月 |
| (32L 和外即例在)                     | 0151 17(4.00  | Ħ        | 2012 年 4 日 |
| 数据库应用程序并发入<br>门                 | G151-1/64-00  | 定        | 2012 年 4 月 |
| Linux 和 Windows 上的              | G151-1769-00  | 是        | 2012 年 4 月 |
| DB2 安装和管理人门                     |               |          |            |
| 全球化指南                           | S151-1757-00  | 是        | 2012 年 4 月 |
| 安装 DB2 服务器                      | G151-1768-00  | 是        | 2012 年 4 月 |
| 安装 IBM Data Server              | G151-1751-00  | 否        | 2012 年 4 月 |
| Client                          |               |          |            |
| 消息参考第 1 卷                       | S151-1767-00  | 否        | 2012 年 4 月 |
| 消息参考第 2 卷                       | S151-1766-00  | 否        | 2012 年 4 月 |
| Net Search Extender 管理<br>和用户指南 | \$151-1078-00 | 否        | 2012 年 4 月 |
|                                 |               |          |            |

表 9. DB2 技术信息 (续)

| <br>书名                                         | 书号            | 是否提供印刷版 | 最近一次更新时间   |
|------------------------------------------------|---------------|---------|------------|
| 分区和集群指南                                        | S151-1754-00  | 是       | 2012 年 4 月 |
| pureXML 指南                                     | S151-1775-00  | 是       | 2012 年 4 月 |
| Spatial Extender User's<br>Guide and Reference | SC27-3894-00  | 否       | 2012 年 4 月 |
| SQL 过程语言: 应用程<br>序启用和支持                        | \$151-1762-00 | 是       | 2012 年 4 月 |
| SQL Reference Volume 1                         | SC27-3885-00  | 是       | 2012 年 4 月 |
| SQL Reference Volume 2                         | SC27-3886-00  | 是       | 2012 年 4 月 |
| Text Search Guide                              | SC27-3888-00  | 是       | 2012 年 4 月 |
| 故障诊断和调整数据库<br>性能                               | \$151-1760-00 | 是       | 2012 年 4 月 |
| 升级到 DB2 V10.1                                  | S151-1770-00  | 是       | 2012 年 4 月 |
| DB2 V10.1 新增内容                                 | S151-1752-00  | 是       | 2012 年 4 月 |
| XQuery 参考                                      | S151-1774-00  | 否       | 2012 年 4 月 |

表 10. 特定于 DB2 Connect 的技术信息

| 书名                 | 书号           | 是否提供印刷版 | 最近一次更新时间   |
|--------------------|--------------|---------|------------|
| DB2 Connect 安装和配   | S151-1773-00 | 是       | 2012 年 4 月 |
| 置 DB2 Connect Per- |              |         |            |
| sonal Edition      |              |         |            |
| DB2 Connect 安装和配   | S151-1772-00 | 是       | 2012 年 4 月 |
| 置 DB2 Connect 服务器  |              |         |            |
| DB2 Connect 用户指南   | S151-1771-00 | 是       | 2012 年 4 月 |

### 从命令行处理器显示 SQL 状态帮助

DB2 产品针对可能充当 SQL 语句结果的条件返回 SQLSTATE 值。SQLSTATE 帮助 说明 SQL 状态和 SQL 状态类代码的含义。

### 过程

要启动 SQL 状态帮助,请打开命令行处理器并输入: ? sqlstate or ? class code

其中, *sqlstate* 表示有效的 5 位 SQL 状态, *class code* 表示该 SQL 状态的前 2 位。 例如, ? 08003 显示 08003 SQL 状态的帮助, 而 ? 08 显示 08 类代码的帮助。

### 访问不同版本的 DB2 信息中心

您可以在 ibm.com<sup>®</sup> 上的不同信息中心中找到其他版本 DB2 产品的文档。

### 关于此任务

对于 DB2 V10.1 主题, DB2 信息中心 URL 是 http://publib.boulder.ibm.com/infocenter/ db2luw/v10r1。

对于 DB2 V9.8 主题, DB2 信息中心 URL 是 http://publib.boulder.ibm.com/infocenter/ db2luw/v9r8/。

对于 DB2 V9.7 主题, DB2 信息中心 URL 是 http://publib.boulder.ibm.com/infocenter/ db2luw/v9r7/。

对于 DB2 V9.5 主题, DB2 信息中心 URL 是 http://publib.boulder.ibm.com/infocenter/ db2luw/v9r5。

对于 DB2 V9.1 主题, DB2 信息中心 URL 是 http://publib.boulder.ibm.com/infocenter/ db2luw/v9/。

对于 DB2 V8 主题, 请转至 DB2 信息中心 URL: http://publib.boulder.ibm.com/infocenter/ db2luw/v8/。

### 更新安装在计算机或内部网服务器上的 DB2 信息中心

安装在本地的 DB2 信息中心必须定期进行更新。

### 开始之前

必须已安装 DB2 V10.1 信息中心。有关详细信息,请参阅安装 DB2 服务器中的"使用 DB2 安装向导来安装 DB2 信息中心"主题。所有适用于安装信息中心的先决条件和限 制同样适用于更新信息中心。

### 关于此任务

可以自动或手动更新现有的 DB2 信息中心:

- 自动更新将更新现有的信息中心功能部件和语言。自动更新的一个优点是,与手动 更新相比,信息中心的不可用时间较短。另外,自动更新可设置为作为定期运行的 其他批处理作业的一部分运行。
- 可以使用手动更新方法来更新现有的信息中心功能部件和语言。自动更新可以缩短 更新过程中的停机时间,但如果您想添加功能部件或语言,那么必须执行手动过 程。例如,如果本地信息中心最初安装的是英语和法语版,而现在还要安装德语 版;那么手动更新将安装德语版,并更新现有信息中心的功能和语言。但是,手动 更新要求您手动停止、更新和重新启动信息中心。在整个更新过程期间信息中心不 可用。在自动更新过程中,信息中心仅在更新完成后停止工作以重新启动信息中 心。

此主题详细说明了自动更新的过程。有关手动更新的指示信息,请参阅"手动更新安装 在您的计算机或内部网服务器上的 DB2 信息中心"主题。

#### 过程

要自动更新安装在计算机或内部网服务器上的 DB2 信息中心:

- 1. 在 Linux 操作系统上,
  - a. 浏览至信息中心的安装位置。缺省情况下,DB2 信息中心安装在 /opt/ibm/ db2ic/V10.1 目录中。
  - b. 从安装目录浏览至 doc/bin 目录。
  - c. 运行 update-ic 脚本:

update-ic

- 2. 在 Windows 操作系统上,
  - a. 打开命令窗口。
  - b. 浏览至信息中心的安装位置。缺省情况下,DB2 信息中心安装在 <Program Files>\IBM\DB2 Information Center\V10.1 目录中,其中 <Program Files> 表 示 Program Files 目录的位置。
  - c. 从安装目录浏览至 doc\bin 目录。
  - d. 运行 update-ic.bat 文件:

update-ic.bat

### 结果

DB2 信息中心将自动重新启动。如果更新可用,那么信息中心会显示新的以及更新后的 主题。如果信息中心更新不可用,那么会在日志中添加消息。日志文件位于 doc\ eclipse\configuration 目录中。日志文件名称是随机生成的编号。例如, 1239053440785.log。

### 手动更新安装在计算机或内部网服务器上的 DB2 信息中心

如果您已在本地安装 DB2 信息中心,那么可从 IBM 获取文档更新并进行安装。

### 关于此任务

手动更新安装在本地的 DB2 信息中心要求您:

- 停止计算机上的 DB2 信息中心,然后以独立方式重新启动信息中心。如果以独立方 式运行信息中心,那么网络上的其他用户将无法访问信息中心,因而您可以应用更 新。DB2 信息中心的工作站版本总是以独立方式运行。
- 使用"更新"功能部件来查看可用的更新。如果有您必须安装的更新,那么请使用" 更新"功能部件来获取并安装这些更新。

**注**: 如果您的环境要求在一台未连接至因特网的机器上安装 *DB2* 信息中心更新,请 使用一台已连接至因特网并已安装 *DB2* 信息中心的机器将更新站点镜像至本地文件 系统。如果网络中有许多用户将安装文档更新,那么可以通过在本地也为更新站点 制作镜像并为更新站点创建代理来缩短每个人执行更新所需要的时间。 如果提供了更新包,请使用"更新"功能部件来获取这些更新包。但是,只有在单机 方式下才能使用"更新"功能部件。

3. 停止独立信息中心, 然后在计算机上重新启动 DB2 信息中心。

**注**: 在 Windows 2008、Windows Vista 和更高版本上,稍后列示在此部分的命令必须 作为管理员运行。要打开具有全面管理员特权的命令提示符或图形工具,请右键单击 快捷方式,然后选择**以管理员身份运行**。

#### 过程

要更新安装在您的计算机或内部网服务器上的 DB2 信息中心:

- 1. 停止 DB2 信息中心。
  - 在 Windows 上, 单击开始 > 控制面板 > 管理工具 > 服务。右键单击 DB2 信 息中心服务,并选择停止。

• 在 Linux 上, 输入以下命令:

/etc/init.d/db2icdv10 stop

- 2. 以独立方式启动信息中心。
  - 在 Windows 上:
    - a. 打开命令窗口。
    - b. 浏览至信息中心的安装位置。缺省情况下, DB2 信息中心安装在 Program\_Files\IBM\DB2 Information Center\V10.1 目录中, 其中 Program Files 表示 Program Files 目录的位置。
    - c. 从安装目录浏览至 doc\bin 目录。
    - d. 运行 help\_start.bat 文件: help\_start.bat
    - herp\_start.b
  - 在 Linux 上:
    - a. 浏览至信息中心的安装位置。缺省情况下, DB2 信息中心安装在 /opt/ibm/ db2ic/V10.1 目录中。
    - b. 从安装目录浏览至 doc/bin 目录。
    - c. 运行 help\_start 脚本:

help\_start

系统缺省 Web 浏览器将打开以显示独立信息中心。

- 3. 单击**更新**按钮 ( <sup>会</sup> )。( 必须在浏览器中启用 JavaScript。) 在信息中心的右边面 板上,单击**查找更新**。 将显示现有文档的更新列表。
- 4. 要启动安装过程,请检查您要安装的选项,然后单击安装更新。
- 5. 在安装进程完成后,请单击完成。
- 6. 要停止独立信息中心,请执行下列操作:
  - 在 Windows 上,浏览至安装目录中的 doc\bin 目录并运行 help\_end.bat 文件: help\_end.bat

**注**: help\_end 批处理文件包含安全地停止使用 help\_start 批处理文件启动的进程所需的命令。不要使用 Ctrl-C 或任何其他方法来停止 help\_start.bat。

 在 Linux 上,浏览至安装目录中的 doc/bin 目录并运行 help\_end 脚本: help\_end

**注**: help\_end 脚本包含安全地停止使用 help\_start 脚本启动的进程所需的命令。 不要使用任何其他方法来停止 help\_start 脚本。

- 7. 重新启动 DB2 信息中心。
  - 在 Windows 上, 单击开始 > 控制面板 > 管理工具 > 服务。右键单击 DB2 信 息中心服务, 并选择启动。
  - 在 Linux 上, 输入以下命令: /etc/init.d/db2icdv10 start

结果

更新后的 DB2 信息中心将显示新的以及更新后的主题。
#### **DB2** 教程

DB2 教程帮助您了解 DB2 数据库产品的各个方面。这些课程提供了逐步指示信息。

#### 开始之前

您可以在信息中心中查看 XHTML 版的教程: http://publib.boulder.ibm.com/infocenter/ db2luw/v10r1/。

某些课程使用了样本数据或代码。有关其特定任务的任何先决条件的描述,请参阅教程。

#### **DB2** 教程

要查看教程,请单击标题。

pureXML 指南中的『pureXML<sup>®</sup>』

设置 DB2 数据库以存储 XML 数据以及对本机 XML 数据存储器执行基本操作。

#### DB2 故障诊断信息

我们提供了各种各样的故障诊断和问题确定信息来帮助您使用 DB2 数据库产品。

**DB2** 文档

您可以在故障诊断和调整数据库性能或者 DB2 信息中心的"数据库基础"部分中 找到故障诊断信息,这些信息包含以下内容:

- 有关如何使用 DB2 诊断工具和实用程序来隔离和确定问题的信息。
- 一些最常见问题的解决方案。
- 旨在帮助您解决 DB2 数据库产品使用过程中可能会遇到的其他问题的建议。

#### IBM 支持门户网站

如果您遇到问题并且希望得到帮助以查找可能的原因和解决方案,请访问 IBM 支持门户网站。这个技术支持站点提供了指向最新 DB2 出版物、技术说明、授 权程序分析报告(APAR 或错误修订)、修订包和其他资源的链接。可搜索此 知识库并查找问题的可能解决方案。

访问 IBM 支持门户网站: http://www.ibm.com/support/entry/portal/Overview/ Software/Information\_Management/DB2\_for\_Linux,\_UNIX\_and\_Windows

#### 信息中心条款和条件

如果符合以下条款和条件,那么授予您使用这些出版物的许可权。

适用性: 用户需要遵循 IBM Web 站点的使用条款及以下条款和条件。

**个人使用**: 只要保留所有的专有权声明,您就可以为个人、非商业使用复制这些出版物。未经 IBM 明确同意,您不可以分发、展示或制作这些出版物或其中任何部分的演绎作品。

**商业使用:** 只要保留所有的专有权声明,您就可以仅在企业内复制、分发和展示这些出版物。未经 IBM 明确同意,您不可以制作这些出版物的演绎作品,或者在您的企业外部复制、分发或展示这些出版物或其中的任何部分。

**权利**:除非本许可权中明确授予,否则不得授予对这些出版物或其中包含的任何信息、数据、软件或其他知识产权的任何许可权、许可证或权利,无论是明示的还是暗含的。

IBM 保留根据自身的判断,认为对出版物的使用损害了 IBM 的权益(由 IBM 自身确定)或未正确遵循以上指示信息时,撤回此处所授予权限的权利。

只有您完全遵循所有适用的法律和法规,包括所有的美国出口法律和法规,您才可以 下载、出口或再出口该信息。

**IBM** 对这些出版物的内容不作任何保证。这些出版物"按现状"提供,不附有任何种类的(无论是明示的还是暗含的)保证,包括但不限于暗含的关于适销和适用于某种特定用途的保证。

**IBM Trademarks:** IBM, the IBM logo, and ibm.com are trademarks or registered trademarks of International Business Machines Corp., registered in many jurisdictions worldwide. Other product and service names might be trademarks of IBM or other companies. A current list of IBM trademarks is available on the Web at www.ibm.com/legal/ copytrade.shtml

#### 附录 B. 声明

本信息是为在美国提供的产品和服务编写的。有关非 IBM 产品的信息是基于首次出版 此文档时的可获信息且会随时更新。

IBM 可能在其他国家或地区不提供本文档中讨论的产品、服务或功能特性。有关您当前 所在区域的产品和服务的信息,请向您当地的 IBM 代表咨询。任何对 IBM 产品、程 序或服务的引用并非意在明示或暗示只能使用 IBM 的产品、程序或服务。只要不侵犯 IBM 的知识产权,任何同等功能的产品、程序或服务,都可以代替 IBM 产品、程序或 服务。但是,评估和验证任何非 IBM 产品、程序或服务,则由用户自行负责。

IBM 公司可能已拥有或正在申请与本文档内容有关的各项专利。提供本文档并未授予用 户使用这些专利的任何许可。您可以用书面方式将许可查询寄往:

IBM Director of Licensing IBM Corporation North Castle Drive Armonk, NY 10504-1785 U.S.A.

有关双字节字符集 (DBCS) 信息的许可查询, 请与您所在国家或地区的 IBM 知识产权部门联系, 或用书面方式将查询寄往:

Intellectual Property Licensing Legal and Intellectual Property Law IBM Japan, Ltd. 1623-14, Shimotsuruma, Yamato-shi Kanagawa 242-8502 Japan

本条款不适用英国或任何这样的条款与当地法律不一致的国家或地区: International Business Machines Corporation"按现状"提供本出版物,不附有任何种类的(无论是明示的还 是暗含的)保证,包括但不限于暗含的有关非侵权、适销和适用于某种特定用途的保证。某些国家或地区在某些交易中不允许免除明示或暗含的保证。因此本条款可能不 适用于您。

本信息中可能包含技术方面不够准确的地方或印刷错误。此处的信息将定期更改;这 些更改将编入本资料的新版本中。IBM 可以随时对本资料中描述的产品和/或程序进行改 进和/或更改,而不另行通知。

本信息中对非 IBM Web 站点的任何引用都只是为了方便起见才提供的,不以任何方式 充当对那些 Web 站点的保证。那些 Web 站点中的资料不是此 IBM 产品资料的一部 分,使用那些 Web 站点带来的风险将由您自行承担。

IBM 可以按它认为适当的任何方式使用或分发您所提供的任何信息而无须对您承担任何责任。

本程序的被许可方如果要了解有关程序的信息以达到如下目的: (i) 允许在独立创建的程序和其他程序(包括本程序)之间进行信息交换,以及(ii) 允许对已经交换的信息进行相互使用,请与下列地址联系:

IBM Canada Limited

U59/3600 3600 Steeles Avenue East Markham, Ontario L3R 9Z7 CANADA

只要遵守适当的条款和条件,包括某些情形下的一定数量的付费,都可获得这方面的 信息。

本资料中描述的许可程序及其所有可用的许可资料均由 IBM 依据 IBM 客户协议、IBM 国际软件许可协议或任何同等协议中的条款提供。

此处包含的任何性能数据都是在受控环境中测得的。因此,在其他操作环境中获得的 数据可能会有明显的不同。有些测量可能是在开发级的系统上进行的,因此不保证与 一般可用系统上进行的测量结果相同。此外,有些测量是通过推算而估计的,实际结 果可能会有差异。本文档的用户应当验证其特定环境的适用数据。

涉及非 IBM 产品的信息可从这些产品的供应商、其出版说明或其他可公开获得的资料 中获取。IBM 没有对这些产品进行测试,也无法确认其性能的精确性、兼容性或任何其 他关于非 IBM 产品的声明。有关非 IBM 产品性能的问题应当向这些产品的供应商提 出。

所有关于 IBM 未来方向或意向的声明都可随时更改或收回,而不另行通知,它们仅仅 表示了目标和意愿而已。

本信息可能包含在日常业务操作中使用的数据和报告的示例。为了尽可能完整地说明 这些示例,示例中可能会包括个人、公司、品牌和产品的名称。所有这些名称都是虚 构的,与实际商业企业所用的名称和地址的任何雷同纯属巧合。

版权许可:

本信息包括源语言形式的样本应用程序,这些样本说明不同操作平台上的编程方法。 如果是为按照在编写样本程序的操作平台上的应用程序编程接口 (API) 进行应用程序的 开发、使用、经销或分发,您可以任何形式对这些样本程序进行复制、修改、分发, 而无须向 IBM 付费。这些示例并未在所有条件下作全面测试。因此, IBM 不能担保或 暗示这些程序的可靠性、可维护性或功能。此样本程序"按现状"提供,且不附有任何 种类的保证。对于使用此样本程序所引起的任何损坏, IBM 将不承担责任。

凡这些样本程序的每份拷贝或其任何部分或任何衍生产品,都必须包括如下版权声明:

©(贵公司的名称)(年份).此部分代码是根据 IBM 公司的样本程序衍生出来的。© Copyright IBM Corp. (输入年份). All rights reserved.

#### 商标

IBM, the IBM logo, and ibm.com are trademarks or registered trademarks of International Business Machines Corp., registered in many jurisdictions worldwide. Other product and service names might be trademarks of IBM or other companies. A current list of IBM trademarks is available on the web at Copyright and trademark information I at www.ibm.com/legal/copytrade.shtml.

The following terms are trademarks or registered trademarks of other companies

- Linux is a registered trademark of Linus Torvalds in the United States, other countries, or both.
- Java and all Java-based trademarks and logos are trademarks or registered trademarks of Oracle, its affiliates, or both.
- UNIX is a registered trademark of The Open Group in the United States and other countries.
- Intel, Intel logo, Intel Inside, Intel Inside logo, Celeron, Intel SpeedStep, Itanium, and Pentium are trademarks or registered trademarks of Intel Corporation or its subsidiaries in the United States and other countries.
- Microsoft, Windows, Windows NT, and the Windows logo are trademarks of Microsoft Corporation in the United States, other countries, or both.

Other company, product, or service names may be trademarks or service marks of others.

## 索引

#### [A]

安全性 用户组 27, 28 安装 DB2 Connect Personal Edition 11, 23 安装 CD 或 DVD Linux 15, 16 Solaris 19, 20

## [B]

帮助 SQL 语句 61 绑定 实用程序 DB2 Connect 53 本地语言支持 (NLS) 显示"DB2 安装"向导 45, 49 转换字符数据 48, 52 编码字符集标识 (CCSID) 双向语言 48, 52

# [C]

除去 DB2 Connect (root) Linux 56 UNIX 56

# [D]

大型机访问 配置 39,43 代码页 受支持 45,49 转换 异常 48,52 地域代码 页支持 48,52

### [F]

方案 DB2 Connect 7 访问 DB2 数据库 applicationsWindows 操作系统 54

### [G]

```
更新
DB2 信息中心 62,63
故障诊断
教程 65
联机信息 65
关于本书 v,1
```

### []]

```
教程
故障诊断 65
列表 65
问题确定 65
pureXML 65
界面语言
概述 45,49
更改
UNIX 47,51
Windows 46,50
```

## [L]

```
连接
通过 Communications Server 的 DRDA 主机 34
直接连接 IBM i 7
直接连接 System z 主机 7
```

## [ M ]

```
    命令
    db2setup
    以本地语言显示"DB2 安装"向导 45, 49
    目录模式
    扩展
    Windows 24, 25
```

## [P]

```
配置

连接至大型机 39

DB2 Connect Personal Edition 11

TCP/IP

使用 CLP 39
```

## [Q]

缺省语言设置 Windows 46,50

## [S]

 声明
 67

 实用程序
 绑定
 53

 示例
 DB2 Connect
 7

 数据库
 主机
 33

 数据库应用程序
 开发
 53

 双向
 CCSID
 支持

 语言支持
 48, 52

# [T]

条款和条件出版物 65通信协议DRDA 主机访问配置 34

## [W]

文档 概述 59 使用条款和条件 65 印刷版 59 PDF文件 59 问题确定 教程 65 可用的信息 65

# [X]

卸载 DB2 Connect 55 Windows 55 root 用户安装 56

# [Y]

应用程序 ODBC 53 用户帐户 安装必需的 (Windows) 23 用户组 安全性 27, 28 添加至 27 DB2ADMNS 27, 28 DB2USERS 27, 28 BB2USERS 27, 28 语言 双向支持 48, 52 用于语言标识的"DB2 安装"向导 45, 49 DB2 界面 46, 50 DB2 Connect 界面 45, 49 语言环境 DB2 Connect 界面语言 45, 49 运行自己的应用程序 数据服务器客户机 已安装 54

## [Z]

中型机服务器 配置连接 39 主机数据库 配置 TCP/IP 39 转换 字符 48,52

## С

CD 安装 Linux 15, 16 Solaris 19, 20

## D

DB2 信息中心 版本 61 更新 62,63 DB2 Connect 安装 非管理员用户 25 产品 5 磁盘和内存需求 11, 12 服务器产品 安装 (Solaris 操作系统) 18 概述 5 DB2 for VSE & VM 37 IBM i 连接 31 Personal Edition 安装(概述) 11 安装 (Linux) 13, 15 安装 (Windows) 21, 22 安装(Solaris) 16 配置 11 Windows 用户帐户 23 DB2 for VM & VSE 准备从 DB2 Connect 进行连接 37 DB2 for z/OS 更新系统表 36 DB2ADMNS 组 添加用户 27,28 DB2 Connect Personal Edition 27 db2setup 命令 语言设置 45,49 DB2USERS 用户组 添加用户 27,28

DB2USERS 用户组 (续) DB2 Connect 27 DVD 安装 Linux 15, 16 Solaris 19, 20

## L

LANG 环境变量 设置 45, 47, 49, 51 Linux 安装 CD 15, 16 DB2 Connect Personal Edition 13 DVD 15, 16 除去 DB2 Connect (root) 56 卸载 DB2 Connect root 用户 56

### 0

ODBC 已启用的应用程序 53

## S

Solaris 操作系统 安装要求 DB2 Connect 服务器产品 18 安装 CD 或 DVD 19, 20 安装 DB2 Connect Personal Edition 16 SQL 语句 帮助 显示 61 System i 数据库服务器 配置 TCP/IP 39

## Т

TCP/IP 配置 主机连接 7,34 主机数据库服务器 39 System i 数据库服务器 39 DB2 for z/OS 配置 33

### U

UNIX 除去 DB2 Connect (root) 56 UNIX (续) 更改 DB2 Connect 界面语言 47, 51 卸载 DB2 root 用户 56 卸载 DB2 Connect root 用户 56

#### V

VTAM 准备 z/OS 以便从 DB2 Connect 进行连接 33

#### W

Windows 安装 DB2 Connect(具有非管理员用户访问权) 25 DB2 Connect Personal Edition(过程) 21 缺省语言设置 46,50 卸载 DB2 Connect 55 用户帐户 DB2 Connect Personal Edition 安装 23 Windows 操作系统 安装 DB2 Connect Personal Edition(要求) 22

#### Ζ

z/OS 配置 DB2 数据库系统 36

### [特别字符]

"DB2 安装"向导 语言标识 45,49

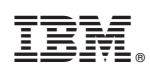

Printed in China

S151-1773-00

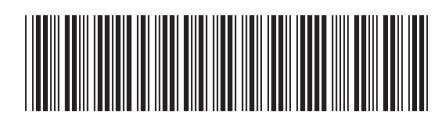

Spine information:

IBM DB2 Connect 10.1